odoo

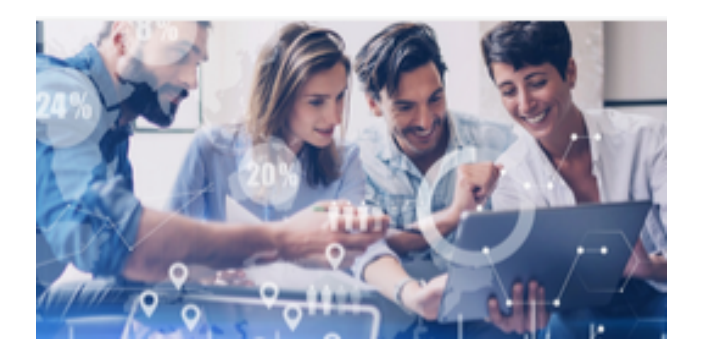

# Proyectos

# Contenido

| Descripción general                                                                      | 6  |
|------------------------------------------------------------------------------------------|----|
| Empiece con el proyecto                                                                  | 6  |
| Creando un nuevo proyecto                                                                | 6  |
| Gestiona las etapas de tu proyecto                                                       | 6  |
| Reorganizar etapas                                                                       | 7  |
| Compartir proyectos y tareas                                                             | 8  |
| Comparte proyectos y tareas                                                              | 8  |
| Tareas                                                                                   | 9  |
| Comience con las tareas                                                                  | 9  |
| Crea una tarea                                                                           | 9  |
| Asignación                                                                               | 9  |
| Ordenar tareas por prioridad                                                             | 10 |
| Administrar archivos en tareas                                                           | 10 |
| Establecer imágenes de portada en tareas                                                 | 11 |
| Elija cómo visualizar las tareas                                                         | 11 |
| Trabajar con subtareas                                                                   | 12 |
| Configuración                                                                            | 12 |
| Seleccione un proyecto específico en el que se crearán subtareas de forma predeterminada | 12 |
| Hoja de tiempo en subtareas                                                              | 12 |
| Transforma una tarea existente en una subtarea                                           | 13 |
| Desvincular una subtarea de una tarea principal                                          | 13 |
| Colaborar en tareas                                                                      | 14 |
| Agregar seguidores a un proyecto                                                         | 14 |
| Agregar seguidores a una tarea                                                           | 14 |
| Seleccione qué notificaciones recibir                                                    | 15 |
| Usa el bloc como una nota colaborativa                                                   | 15 |
| Charlas                                                                                  | 15 |
| Programar actividades                                                                    | 16 |
| Editar o crear nuevos tipos de actividades                                               | 16 |
| Crear tareas del proyecto a partir de un alias de correo electrónico                     | 17 |
| Configurar un servidor de correo electrónico entrante                                    | 17 |
| Configure el alias de correo electrónico en su proyecto                                  | 17 |
| Planificación                                                                            | 17 |
| Recursos de previsión (Forecast) en todos los proyectos                                  | 17 |
| Asignar tiempos por turnos                                                               | 18 |
| Compare las horas previstas con las efectivas                                            | 18 |
| Registrar tiempo en la factura                                                           | 19 |
| Registrar tiempo invertido en tareas                                                     | 19 |
| Hoja de tiempo manualmente en la tarea                                                   | 19 |
| Tiempo de las tareas                                                                     | 20 |

| Facturación del tiempo dedicado a las tareas                                     | 20 |
|----------------------------------------------------------------------------------|----|
| Habilitar la función de parte de horas                                           | 20 |
| Crear una orden de venta y una factura a partir de una tarea.                    | 20 |
| Crear una orden de venta y una factura a partir de un proyecto.                  | 21 |
| Factura solo hojas de horas aprobadas                                            | 21 |
| Avanzado                                                                         | 22 |
| Configuración avanzada del proyecto                                              | 22 |
| Crea proyectos avanzados                                                         | 22 |
| Elige quién puede acceder a un proyecto                                          | 22 |
| Hoja de horas y tiempo récord en tareas                                          | 22 |
| Crear pedidos de ventas a partir de una tarea.                                   | 23 |
| Seguimiento del material utilizado en una tarea                                  | 23 |
| Aprovecha las hojas de trabajo                                                   | 24 |
| Programar turnos en proyectos                                                    | 24 |
| Gestionar las horas de trabajo de los empleados                                  | 24 |
| Comparta etapas entre proyectos                                                  | 25 |
| Recopile comentarios de los clientes                                             | 25 |
| Configurar                                                                       | 25 |
| Elegir los proyectos de los que quiero recibir comentarios                       | 26 |
| Obtener informes                                                                 | 27 |
| Crear proyectos y tareas a partir de pedidos de cliente                          | 28 |
| Configuración del producto                                                       | 28 |
| Confirme una cotización y cree un proyecto / tarea                               | 29 |
| Accede a la tarea generada desde Project                                         | 29 |
| Registre el tiempo invertido y cree una factura                                  | 29 |
| Seguimiento de la rentabilidad de los proyectos                                  | 30 |
| Seguimiento de costos e ingresos                                                 | 30 |
| Si tiene instalada la aplicación Timesheets                                      | 30 |
| Si no tiene instalada la aplicación Timesheets                                   | 31 |
| Reportando                                                                       | 31 |
| Casos de uso de cuentas analíticas                                               | 32 |
| Caso 1: Empresa industrial: Análisis de costos                                   | 32 |
| Caso 2: Bufete de abogados: ¿costos de recursos humanos?                         | 34 |
| Caso 3: Empresa de servicios de TI: análisis de rendimiento                      | 34 |
| Conclusión                                                                       | 35 |
| Realice un seguimiento de los costos de los recursos humanos con hojas de tiempo | 35 |
| Configuración                                                                    | 35 |
| Crea un empleado                                                                 | 36 |
| Emitir una orden de venta                                                        | 36 |
| Complete la hoja de tiempo                                                       | 37 |
| Contabilidad analítica                                                           | 38 |
| Seguimiento de costos de compras, gastos, subcontratación.                       | 40 |
|                                                                                  | 4  |

| Descripción general                                      | 40 |
|----------------------------------------------------------|----|
| Configuración                                            | 40 |
| Habilitar la contabilidad analítica                      | 40 |
| Cree una cuenta analítica.                               | 40 |
| Registra un gasto                                        | 41 |
| Crear un producto de gastos                              | 41 |
| Reserve el gasto                                         | 41 |
| Cree una orden de compra vinculada a la cuenta analítica | 42 |
| Comprar producto                                         | 42 |
| Subcontratación                                          | 42 |
| Seguimiento de costos en contabilidad                    | 42 |

# Descripción general

# Empiece con el proyecto

Gestionar proyectos significa gestionar personas, tareas, fechas de vencimiento, presupuestos y rendimiento previsto de las inversiones. Por todo ello, necesita una solución que le permita reducir riesgos, obtener información de un vistazo, tener una visión general de su progreso y mantenerse organizado. Y, de principio a fin, poder ejecutar múltiples proyectos en paralelo fácilmente. La aplicación Odoo Project es la solución que necesita.

### Creando un nuevo proyecto

Haga clic en *Crear*. Especifique el nombre del proyecto y elija qué funciones le gustaría integrar. Tenga en cuenta que se pueden habilitar posteriormente a través de *Configuración*.

| III Project Projects Al                | Create a Project                                                 |
|----------------------------------------|------------------------------------------------------------------|
| CREATE IMPORT                          | Project Name e.g. Office Party                                   |
| AGR - SOOO39<br>Dece Addict<br>5 Tasks | Planning       Timesheets       Bill from Tasks       Worksheets |
| Coffice Design                         | CREATE DISCARD                                                   |

### Gestiona las etapas de tu proyecto

Abra su proyecto y agregue tantas columnas como etapas haya en su proyecto. Cada etapa del proyecto puede caracterizarse por un conjunto distinto de actividades, o sus etapas pueden guiarlo a los diferentes pasos que debe atravesar un proyecto. Es importante corregirlos, ya que lo guiarán desde la primera idea o paso hasta su conclusión, contribuyendo al éxito general de su proyecto.

| III Project                                                                                                    | Projects | All Tasks                     | Planning                                                       | Reporting                                | Configurat | ion                                                                                                    |                 |                        | بر       | @ <mark>20</mark> | <b>2</b> 2 | My Company (San |
|----------------------------------------------------------------------------------------------------|----------|-------------------------------|----------------------------------------------------------------|------------------------------------------|------------|----------------------------------------------------------------------------------------------------|-----------------|------------------------|----------|-------------------|------------|-----------------|
| Projects / Tasks                                                                                                    |          |                               |                                                                |                                          |            |                                                                                                    | Project         | Office Design 🗙 Search |          |                   |            |                 |
| CREATE IMPORT                                                                                                    |          |                               |                                                                |                                          |            |                                                                                                    | <b>T</b> Filter | s 👻 🚍 Group By 🍷 ★ Fav | orites 👻 |                   |            |                 |
| To Do                                                                                                    | +        | In Pi                         | rogress                                                        |                                          | +<br>5     | Done                                                                                                    | + 2             | Cancelled              |          | +<br>0            | +          | Add a Column    |
| Internal training         YourCompany, Joel Willis         ☆         O         Meeting Room Furnitures         YourCompany, Joel Willis         ☆         O | •        | Ene<br>You<br>*<br>Roc<br>You | ergy Certifica<br>IrCompany, J<br>Om 2: Decora<br>IrCompany, J | te<br>Joel Willis<br>tion<br>Joel Willis | •          | Modifications asked by the customer         YourCompany, Joel Willis         ★       ②         O       Ø         Noise Reduction       YourCompany, Joel Willis         ★       ③       Ø |                 |                        |          |                   |            |                 |
| Office planning<br>YourCompany, Joel Willis<br>☆ ②                                                                                                    | •        | Roc<br>You<br>☆               | om 1: Decora<br>IrCompany, J<br>(2) 01/03/2                    | tion<br>Joel Willis<br>2020              | •          | U U U UII24/2020                                                                                                    |                 |                        |          |                   |            |                 |
|                                                                                                    |          | Blae<br>You<br>☆              | ck Chairs for<br>IrCompany, J<br>(2) 01/19/                    | managers<br>Joel Willis<br>2020          | •          |                                                                                                    |                 |                        |          |                   |            |                 |
|                                                                                                    |          | Lun<br>You<br>☆               | ich Room: kit<br>irCompany, J<br>④                             | <b>tchen</b><br>Joel Willis              | •          |                                                                                                    |                 |                        |          |                   |            |                 |

Para cada etapa, hay marcadores para el estado de las tareas que puede personalizar. Arrastre el mouse sobre el nombre de un escenario y haga clic en Configuración - Editar.

| Projects / Tasks                                    |         |                   |                                                        |      |
|-----------------------------------------------------|---------|-------------------|--------------------------------------------------------|------|
| CREATE                                              |         |                   |                                                        |      |
| To Do                                               | ¢ +     | In Pro            | gress                                                  | +    |
|                                                     | Fold    |                   |                                                        | 5    |
| Internal training                                   | Edit St | age               | Certificate                                            |      |
|                                                     | Delete  |                   | npany, over mins                                       | • 🖬  |
| Meeting Room Furnitures<br>YourCompany, Joel Willis | Archiv  | e All<br>nive All | : Decoration<br>mpany, Joel Willis                     | - 13 |
| Office planning<br>YourCompany, Joel Willis<br>☆ ②  | • •     | Room<br>Your      | 1 : Decoration<br>Company, Joel Willis<br>O 01/03/2020 | • 🖬  |
|                                                     |         | Black             | Chairs for managers                                    |      |

Los puntos corresponden a marcadores personalizables aplicados a las tareas, lo que facilita saber qué tareas requieren atención. Puede darles el significado que desee.

| Edit Column                  |             |                  |  |
|------------------------------|-------------|------------------|--|
| Stage Name<br>Email Template | In Progress | Folded in Kanban |  |

# Stage Description and Tooltips

At each stage employees can block or make task/issue ready for next stage. You can define here labels that will be displayed for the state instead of the default labels.

|   | In Progress                       |
|---|-----------------------------------|
| • | Need functional or technical help |
| • | Buzz or set as done               |

You can also add a description to help your coworkers understand the meaning and purpose of the stage.

Add a description...

#### **Reorganizar etapas**

Desde la vista Kanban de su proyecto, puede agregar etapas haciendo clic en Agregar una columna.

Para reorganizar el orden de las etapas fácilmente, hágalo arrastrando y soltando columnas. También puede doblarlos o desplegarlos en *Configuración*.

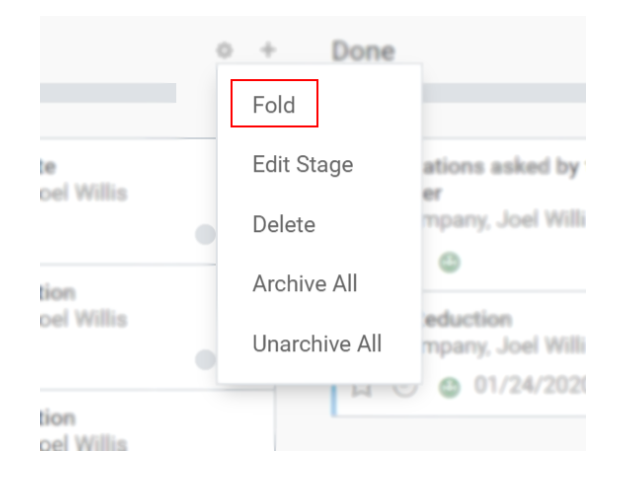

# Compartir proyectos y tareas

Cuando comparte sus proyectos / tareas, permite que los usuarios externos estén en la misma página que usted. Evita malentendidos, simplifica la comunicación y le permite convertirse en una empresa más coordinada a medida que proporciona la información adecuada a las personas adecuadas.

### Comparte proyectos y tareas

Para compartir un proyecto, vaya a Administrar · Compartir.

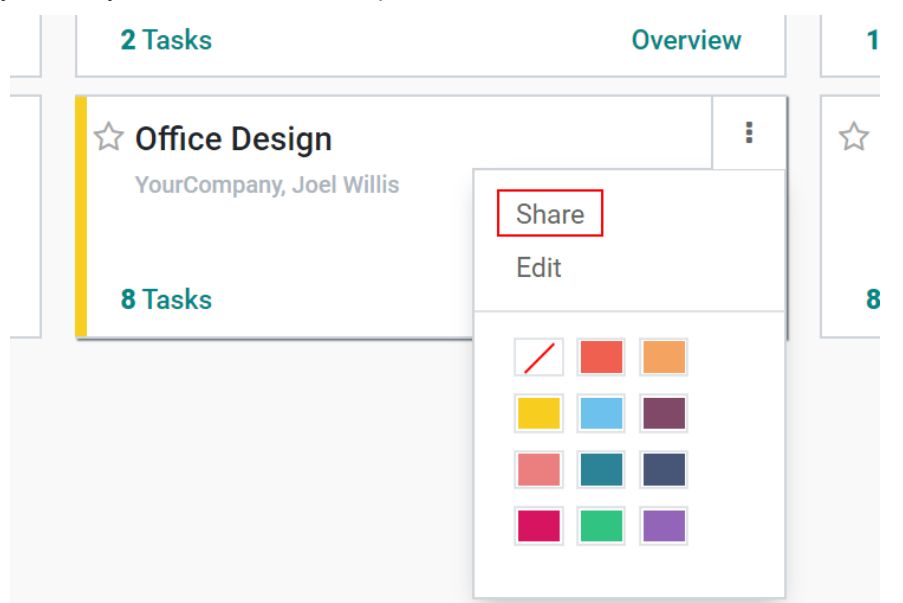

Para compartir una tarea, ábrala y haga clic en Acción · Compartir. Elija un *destinatario* existente o créelo sobre la marcha.

| CREATE                                         | Print 👻                                                                 | Action -                           |
|------------------------------------------------|-------------------------------------------------------------------------|------------------------------------|
|                                                |                                                                         | Archive                            |
|                                                |                                                                         | – Delete –                         |
|                                                |                                                                         | Duplicate                          |
| ~                                              |                                                                         | Share                              |
| ਪ Me€                                          | eting Room Furni                                                        | Create invoice                     |
|                                                |                                                                         |                                    |
| Customer                                       | YourCompany, Joel Willis                                                | Project                            |
| Customer<br>Phone                              | YourCompany, Joel Willis<br>(683)-556-5104                              | Project<br>Assigned to             |
| Customer<br>Phone<br>Email                     | YourCompany, Joel Willis<br>(683)-556-5104<br>joel.willis63@example.com | Project<br>Assigned to             |
| Customer<br>Phone<br>Email<br>Sales Order Item | YourCompany, Joel Willis<br>(683)-556-5104<br>joel.willis63@example.com | Project<br>Assigned to<br>Deadline |

El destinatario recibe un correo electrónico que dice que ha sido invitado a acceder a un documento. En el siguiente ejemplo, se compartió un proyecto. Cuando el usuario lo abre, ve la configuración de ese proyecto y puede acceder a sus tareas, por ejemplo.

| Office I | Design                                 |                            |                                 |                               |                             |          |
|----------|----------------------------------------|----------------------------|---------------------------------|-------------------------------|-----------------------------|----------|
| EDIT     | CREATE                                 | Action >                   |                                 |                               |                             |          |
| SHARE    | CREATE SALES ORDER                     |                            |                                 |                               |                             |          |
|          |                                        | Documer                    | ts 8<br>Ta:                     | sks                           | Timesheets                  | Planning |
|          | Office Desigr                          | 1                          |                                 |                               |                             |          |
|          | Name of the tasks : Tasks              |                            |                                 |                               |                             |          |
|          | Settings                               |                            |                                 |                               |                             |          |
|          | Project Manager Marc                   | Demo Analy                 | tic Account                     | [OD] Office                   | Design                      |          |
|          | Customer Your                          | Company, Joel Willis Visib | lity                            | Invited port                  | al users and all internal ( | users    |
|          |                                        | Allow                      | ed Portal Users                 | Joel Willis                   | )                           |          |
|          |                                        | Com                        | any                             | My Compar                     | ny (San Francisco)          |          |
|          | <b>Timesheets</b><br>Log time on tasks | ×                          | Timesheet Tin<br>Track your tim | <b>mer</b><br>ne using a time | er                          |          |

# Tareas

# **Comience con las tareas**

Divida un proyecto creando, asignando y organizando tareas. Establezca prioridades para ayudarlo a determinar dónde desea invertir su tiempo primero, administre los archivos que contiene y guarde todo lo que necesita para completar su trabajo en un solo lugar. Asegúrese de que sus estrategias se conviertan en planes viables y, como resultado, tenga un proyecto exitoso.

### Crea una tarea

Haga clic en Crear. Una vez creado, agregue más detalles abriéndolo y haciendo clic en Editar.

| Projects / Tasks                                          |   |                           |
|-----------------------------------------------------------|---|---------------------------|
| CREATE IMPORT                                             |   |                           |
| То Do                                                     | + | In Progress               |
|                                                           | 4 |                           |
| Task Title                                                |   | Room 2: Deo<br>YourCompan |
| Assigned to                                               |   | Energy Certif             |
| Mitchell Admin                                            |   | YourCompan                |
| ADD EDIT DISCARD                                          |   | Room 1: Dec               |
| Room 1: Decoration: Furniture<br>YourCompany, Joel Willis |   | YourCompan                |

# Asignación

Elija la persona responsable de una tarea en Asignado a.

| === | Project Project                                | ts All Tasks Planning                                                   | Reporting Configuration                   | <i>د</i> و <mark>16</mark>            | 🔍 2 My Company (San Francisco)                                                     | - × 🚱 | Mitchell A | dmin 🔻 |
|-----|------------------------------------------------|-------------------------------------------------------------------------|-------------------------------------------|---------------------------------------|------------------------------------------------------------------------------------|-------|------------|--------|
| Pro | jects / Tasks / Energy (                       | Certificate                                                             |                                           |                                       |                                                                                    |       |            |        |
| SA  | VE DISCARD                                     |                                                                         |                                           |                                       |                                                                                    |       | 4/8        | < >    |
|     | Customer<br>Phone<br>Email<br>Sales Order Item | YourCompany, Joel Willis<br>(683)-556-5104<br>joel.willis63@example.com | ✓ ♂ Proje<br>Assig<br>m<br>✓ Dead<br>Tags | t Office I<br>ed to Mitchel<br>ne Joe | Design<br>II Admin<br>mille Watkins<br>nces Pierce<br>I Willis                     | * C*  |            |        |
|     | Description Time:                              | MAN - A -                                                               | <b>√</b> • ≔ ⊨ ⊠ ≞                        | Lau<br>Mar<br>⊞ ▼ % (                 | y Garza<br>rice Poiret<br>rc Demo<br>chell Admin<br>Search More<br>Create and Edit |       |            |        |

# Ordenar tareas por prioridad

Marque la estrella en su tarea para establecerla como de alta prioridad. Eso mueve automáticamente la tarea a la parte superior de la columna. Las tareas que no están destacadas se clasifican según sus plazos. Tenga en cuenta que las tareas con fechas superadas se muestran en rojo; las tareas con una fecha límite para la fecha actual son de color naranja.

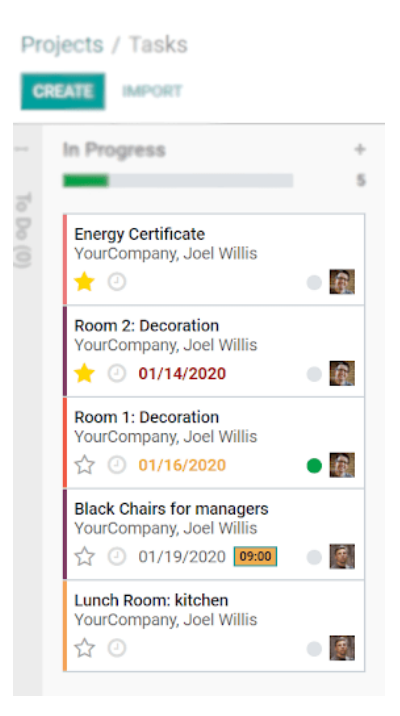

### Administrar archivos en tareas

Agregue imágenes / documentos a su tarea haciendo clic en el ícono Adjunto.

| Projects / Tasks / Energy Certificate |                       |                                         |                       |
|---------------------------------------|-----------------------|-----------------------------------------|-----------------------|
| EDIT CREATE                           | Print - Action -      |                                         | 4/8 < >               |
|                                       | 10.00                 | N PROGRESS MORE - Send message Log note | ♦ 0 Schedule activity |
|                                       |                       |                                         | Today                 |
| 🚖 Energy Certificate                  |                       | •                                       | ·······               |
|                                       |                       | GeoBot - 2 hours ago<br>Task created    |                       |
| Customer YourCompany, Joel Willis     | Project Office Design |                                         |                       |
| Customer YourCompany, Joel Willis     | Project Office Design | Task created                            |                       |

#### Consejo

Los archivos de los correos electrónicos se guardan automáticamente.

### Establecer imágenes de portada en tareas

Utilice *Establecer imagen de portada* para su tarea y comprender rápidamente de qué se trata la tarea. La imagen se muestra directamente en la vista Kanban.

| Room 1: Decoration<br>YourCompany, Joel | Willis          |
|-----------------------------------------|-----------------|
| Black Chairs for ma                     | nagers :        |
| ☆ ① 01/19/20                            | Set Cover Image |
|                                         | Share           |
| Lunch Room: kitcl<br>YourCompany, Jo    | Edit Task       |
| <b>☆</b> ⊙                              | Delete          |
|                                         |                 |
|                                         |                 |
|                                         |                 |
|                                         |                 |
|                                         |                 |

# Elija cómo visualizar las tareas

Las tareas se pueden administrar y realizar un seguimiento en la vista Kanban, que es una vista tipo post-it dividida en diferentes etapas. De lo contrario, hay más opciones disponibles.

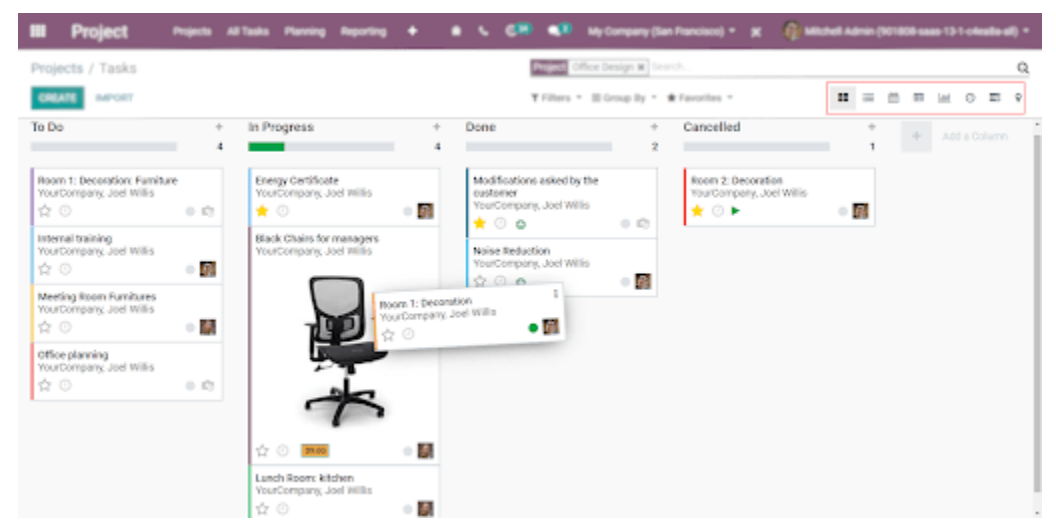

Arrastra y suelta tareas para cambiar su escenario y definir colores para ayudarte a identificarlas.

| -         | Done                                              | +                                      | Cancelled                                      |  |
|-----------|---------------------------------------------------|----------------------------------------|------------------------------------------------|--|
| - 10      | Modifications aske<br>customer<br>YourCompany, Jo | d by the :<br>Set Cover Image<br>Share | Room 2: Decoration<br>YourCompany, Joel Willis |  |
| ers<br>is | Noise Reduction                                   | Edit Task                              |                                                |  |
|           | YourCompany, Jo                                   | Delete                                 |                                                |  |
|           | Room 1: Decoratio                                 |                                        |                                                |  |
| Ι         | YourCompany, Jo                                   |                                        |                                                |  |
|           |                                                   |                                        |                                                |  |

.

# Trabajar con subtareas

Ser una empresa dinámica y organizada es importante ya que también te ayuda a no sobrecargar a tus empleados. Para eso, divida las tareas grandes en más pequeñas creando subtareas, hojas de tiempo en ellas y tenga una descripción general de todas las horas registradas.

### Configuración

Vaya a Proyecto · Configuración · Configuración · Subtareas.

| Se | ttings                |                                                              | Search   |                                                                         |
|----|-----------------------|--------------------------------------------------------------|----------|-------------------------------------------------------------------------|
| SA | VE DISCARD Unsaved cl | hanges                                                       |          |                                                                         |
| •  | Oeneral Settings      | Tasks Management                                             |          |                                                                         |
| 0  | CRM                   | Collaborative Pads Use collaborative rich text pads on tasks | <b>•</b> | Sub-tasks<br>Split your tasks to organize your work into sub-milestones |
| 2  | Sales                 | Use Rating on Project                                        |          |                                                                         |
|    | Rental                | Track customer satisfaction on tasks                         |          |                                                                         |

A partir de ahora, un menú de *subtareas* está disponible dentro de su tarea.

| EDIT CREATE | Print * Action * |       | 7/             | 11 <>  |
|-------------|------------------|-------|----------------|--------|
|             |                  | TO DO | IN PROGRESS    | MORE - |
|             |                  |       | 1<br>Sub-tasks |        |

#### Seleccione un proyecto específico en el que se crearán subtareas de forma predeterminada

De forma predeterminada, las subtareas se crean en el mismo proyecto. Sin embargo, puede seleccionar otro yendo a Proyecto > Configuración > Proyectos > Proyecto de subtarea.

| Project | s / Office Design | n                        |      |                  |                                   |      |
|---------|-------------------|--------------------------|------|------------------|-----------------------------------|------|
| SAVE    | DISCARD           |                          |      |                  |                                   |      |
|         | Settings Em       | ails                     |      |                  |                                   |      |
|         | Project Manager   | Marc Demo                | • C* | Analytic Account | [OD] Office Design                | * C* |
|         | Customer          | YourCompany, Joel Willis | * C* | Visibility       | O Invited employees               |      |
|         |                   |                          |      |                  | <ul> <li>All employees</li> </ul> |      |
|         |                   |                          |      |                  | Portal users and all employees    |      |
|         |                   |                          |      | Sub-task Project | Planning                          | - C  |
|         |                   |                          |      | Company          | My Company (San Francisco)        | - C* |

### Hoja de tiempo en subtareas

Asegúrese de que la función *Partes de horas* esté habilitada en Proyecto · Configuración · Configuración y en la configuración del *Proyecto* necesario. Ahora puede planificar sus tareas y subtareas. El tiempo registrado en una subtarea se cuenta en la tarea principal.

Projects / Tasks / Room 1: Decoration

| Email            | joel.w   | illis63@example.co | m             | Parent Task |                      |          |
|------------------|----------|--------------------|---------------|-------------|----------------------|----------|
| Saleo Order Item |          |                    |               | Deadline    | 01/17/2020           | ~        |
|                  |          |                    |               | Tags        | (New Feature H)      | ~        |
| Description Tir  | mesheets |                    |               |             |                      |          |
| Planned Hours    | 5        |                    |               | Progress    | 55%                  |          |
| Subtasks         | 02:00    |                    | planned hours |             |                      |          |
| Date 🔻           |          | Employee           | Descripti     | ion         | Duration (He         | ours)    |
| 01/10/2020       |          | Ronnie Hart        | Delivery      |             |                      | 01:00 💼  |
| 01/11/2020       |          | Eli Lambert        | Presenta      | tion        |                      | 01:00 💼  |
| Add a line       |          |                    |               |             |                      |          |
|                  |          |                    |               |             | Hours Sper           | nt: 02:0 |
|                  |          |                    |               |             | Sub-tasks Hours Sper | nt: 00:4 |
|                  |          |                    |               |             | Total Hour           | s: 02:4  |
|                  |          |                    |               |             | Remaining Hour       | s: 02:1  |

#### Transforma una tarea existente en una subtarea

Vaya a Configuración · Activar el modo de desarrollador. Ahora acceda a su tarea, *edite* y agregue una *tarea principal*.

| 📩 Docu        | ment management             |     |                   |                     |
|---------------|-----------------------------|-----|-------------------|---------------------|
| Project       | Research & Development      | - 6 | Deadline          |                     |
| Assigned to   | Marc Demo                   |     | Tags              |                     |
| Customer      |                             | *   |                   |                     |
| Description 1 | Extra Info                  |     |                   |                     |
| Sequence      | 10                          |     | Assigning Date    | 01/21/2020 19:18:30 |
| Email cc      |                             |     | Last Stage Update | 01/21/2020 19:18:30 |
| Parent Task   | User interface improvements | - 🖓 |                   |                     |
| Company       | My Company (San Francisco)  | • 6 |                   |                     |
|               |                             |     |                   |                     |

# Desvincular una subtarea de una tarea principal

Vaya a Configuración · Activar el modo de desarrollador. Abra y *edite* la subtarea respectiva para eliminar la *tarea principal*.

| Projects / Tasks | / Room 2: Decoration / Sub-t | asks / Room | n 2: Decoration:  | Day 1               |                |
|------------------|------------------------------|-------------|-------------------|---------------------|----------------|
| SAVE DISCARD     |                              |             |                   |                     |                |
|                  |                              |             |                   |                     | 0<br>Sub-tasks |
| ☆ Room           | 2: Decoration: D             | ay 1        |                   |                     |                |
| Project          | Office Design                | - 6         | Deadline          | 04/17/2020          | -              |
| Assigned to      | Laurie Poiret                | ~           | Tags              | Decoration a        |                |
| Customer         | YourCompany, Joel Willis     | - C*        |                   |                     |                |
| Sales Order Item |                              | -           |                   |                     |                |
| Description Ex   | tra Info                     |             |                   |                     |                |
| Sequence         | 10                           |             | Assigning Date    | 01/22/2020 09:44:19 |                |
| Email cc         |                              |             | Last Stage Update |                     |                |
| Parent Task      |                              | *           |                   |                     |                |
| Company          | My Company (San Francisco)   | - C*        |                   |                     |                |
| Cover Image      |                              |             |                   |                     |                |

# Colaborar en tareas

Poder colaborar virtualmente, pero con el mismo efecto que si las personas estuvieran en la misma sala aumenta tu productividad. El resultado es una ejecución más rápida de los procesos, una lluvia de ideas y una toma de decisiones más fácil, al tiempo que permite el apoyo de contribuciones externas.

### Agregar seguidores a un proyecto

*Edite* el proyecto para agregar seguidores. Los seguidores son notificados de cualquier cambio: tareas que pasan de una etapa a otra, conversaciones que tienen lugar, etc.

| - C* |
|------|
|      |

#### Nota

Seguir un proyecto te convierte automáticamente en seguidor de todas sus tareas.

#### Agregar seguidores a una tarea

Dentro de una tarea, haga clic en el icono *Seguidores*. Los seguidores reciben notificaciones de cualquier cambio en la tarea y pueden ver la tarea como tú, con la descripción y la charla.

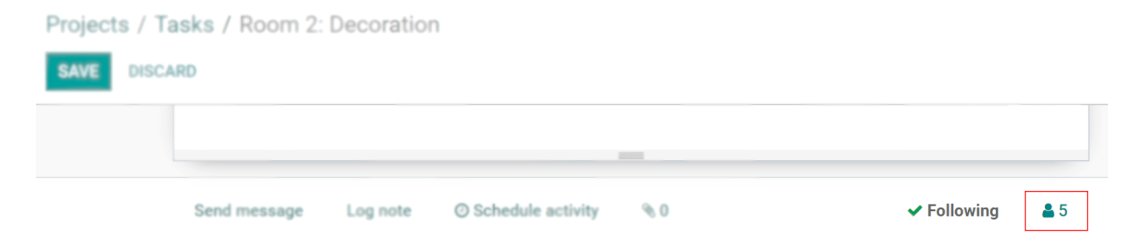

#### Seleccione qué notificaciones recibir

Para un proyecto o tarea, seleccione sobre qué le gustaría recibir notificaciones. Para eso, Editar suscripción.

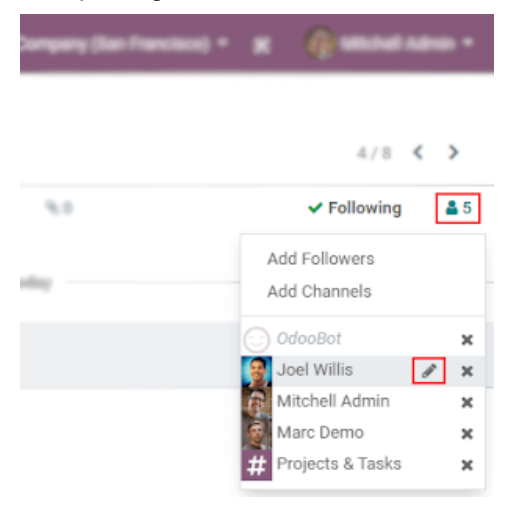

#### Usa el bloc como una nota colaborativa

Vaya a Proyecto · Configuración · Configuración · Collaborative Pads, luego edite la *Configuración* del proyecto en el que le gustaría que funcione la función y habilite *Usar Collaborative Pads*. Ahora, puede contribuir a las tareas en tiempo real, con varios usuarios, con una nota colaborativa de Etherpad. Cada usuario tiene su propio color y puede reproducir toda la creación del contenido.

| Description Timesheets                                |         |
|-------------------------------------------------------|---------|
| $\begin{array}{c ccccccccccccccccccccccccccccccccccc$ | ₩ 0 0 2 |
| 1 2                                                   |         |
| 3                                                     |         |

#### Consejo

Haga clic en el ícono </> para obtener la URL directa de la descripción de la tarea: útil si desea compartirla sin agregar a esta persona como seguidor o a alguien fuera de la empresa.

#### Charlas

*Chatter* es una herramienta de comunicación que muestra el historial de una tarea, incluidos los cambios y las interacciones entre usted y sus clientes o colegas. Para interactuar con los seguidores, ya sean internos o externos, haga clic en *Registrar una nota* y haga ping con el símbolo *arroba* (@). Si desea enviar un mensaje / correo electrónico a todos los seguidores de la tarea, utilice *Enviar un mensaje*. También puede hacer ping a un canal usando el signo de hashtag (#). De esta forma, los usuarios pueden tener un canal por equipo de proyecto, por ejemplo.

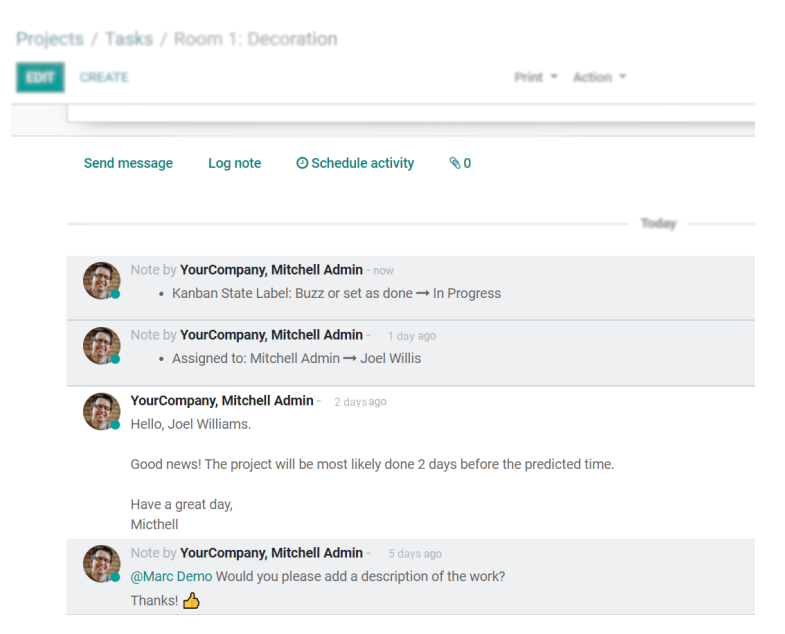

### Programar actividades

No olvide las promesas hechas y manténgase organizado al programar convenientemente las actividades de la charla.

| ₩     | Project          | Projects All      | Schedule Activity       | na Annfarration                |          |             | · 615 • 2 ·    | h. Caraa | (^<br>X |
|-------|------------------|-------------------|-------------------------|--------------------------------|----------|-------------|----------------|----------|---------|
| Proje | cts / Tasks /    | Energy Certific   | Solicadic Activity      |                                |          |             |                |          |         |
| SAVE  | DISCARD          |                   |                         |                                |          |             |                |          |         |
|       | -                |                   | Activity Type           |                                | <b>-</b> | Due Date    | 01/20/2020     | *        |         |
|       |                  |                   | Summary                 | Email                          |          | Assigned to | Mitchell Admin | *        | Z       |
|       |                  |                   |                         | Call                           |          |             |                |          |         |
|       | _                | o                 | <b>∦</b> - B I <u>U</u> | Meeting                        | : 🖸      |             | 5 C 🖆 🔗        |          |         |
|       | Energy           | Certifica         |                         | Reconciliation request         |          |             |                |          |         |
|       |                  |                   |                         | To Do                          |          |             |                |          |         |
| Cust  | omer             | YourCompany, Je   |                         | Reminder                       |          |             |                |          |         |
| Pho   | пе               | (683)-556-5104    |                         | Upload Document                |          |             |                |          |         |
| Ema   | il               | joel.willis63@exa |                         | Search More                    |          |             |                |          |         |
|       |                  |                   |                         |                                |          |             |                |          |         |
| Sale  | s Order Item     |                   |                         |                                |          |             |                |          |         |
|       |                  |                   |                         |                                |          |             |                |          |         |
| De    | escription Times | sheets            |                         |                                |          | _           |                |          |         |
| P     | • B I U          | 🖉 NAN 🔻           |                         |                                |          |             |                |          |         |
|       |                  |                   |                         |                                |          |             |                |          |         |
|       |                  |                   | SCHEDULE MARK A         | S DONE DONE & SCHEDULE NEXT DI | SCARD    |             |                |          |         |

## Editar o crear nuevos tipos de actividades

Vaya a Proyecto · Configuración · Tipos de actividad.

| ctivity Types / New               |                                  |       |                                                   |     |
|-----------------------------------|----------------------------------|-------|---------------------------------------------------|-----|
| AVE DISCARD                       |                                  |       |                                                   |     |
| Name                              |                                  |       |                                                   |     |
| Action to Perform<br>Default User | None                             | •     | Trigger Next Activity<br>Default Next Activity    |     |
| Model<br>Default Summary          | Task                             | - 2   | Recommended Next<br>Activities<br>Email templates |     |
| lcon<br>Decoration Type           |                                  | •     |                                                   |     |
| Scheduled Date                    | 0 days                           | -     |                                                   |     |
|                                   | after previous activity deadline | *     |                                                   |     |
| Default Description               |                                  |       |                                                   |     |
| <b>∦</b> - B I                    | U 🝠 NAN - A - 🖌 - 📰 🗮 🗹          | ) ≣ • |                                                   | 5 C |

# Crear tareas del proyecto a partir de un alias de correo electrónico

Cuando ya tiene una dirección de correo electrónico que los clientes conocen de primera mano, cambiarla es lo último que desea hacer. En su lugar, vincule esa dirección a su proyecto y transforme esas conversaciones en un trabajo estructurado. Crea automáticamente una tarea en la primera etapa de un proyecto.

#### Configurar un servidor de correo electrónico entrante

En la aplicación *Configuración*, habilite *Servidores de correo electrónico externos* y defina el alias de correo electrónico entrante que le gustaría usar.

Para obtener más información: Cómo usar mi servidor de correo para enviar y recibir correos electrónicos en Odoo

#### Configure el alias de correo electrónico en su proyecto

Ahora que tiene configurado el servidor de correo entrante, vaya a Proyecto · Configuración · Proyectos · Editar. En la pestaña *Correos electrónicos*, defina el alias de correo electrónico deseado y elija la política para recibir un mensaje. Además, ahora puede configurarlo directamente al crear un nuevo proyecto.

| Projects / ( | Office Design          |          |                |
|--------------|------------------------|----------|----------------|
| SAVE DOL     | LARD                   |          |                |
| CREATE SALE  | S-ORDER                |          |                |
|              |                        |          |                |
|              |                        |          |                |
|              | Office Des             | sign     |                |
|              | Name of the tasks : To | oko      | EN .           |
|              | Settings Emails        |          |                |
|              | Email Alias            |          | @mycompany.com |
|              | Accept Emails From     | Everyone | -              |

#### Importante

Todos los destinatarios del correo electrónico (Para / CC / CCO) se agregan automáticamente como seguidores de la tarea.

El correo electrónico se puede ver bajo el nombre de su proyecto en el tablero.

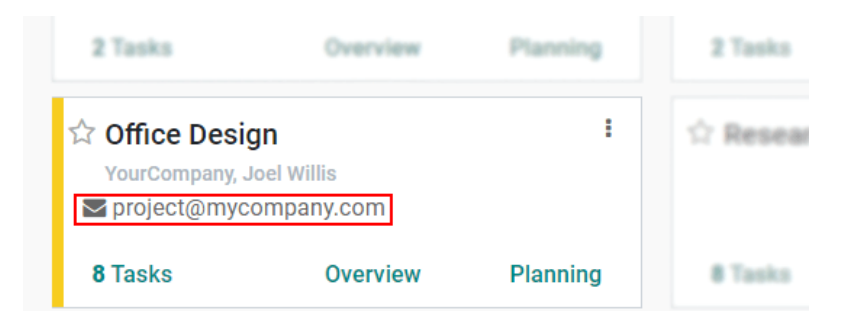

# Planificación

# Recursos de previsión (Forecast) en todos los proyectos

Asigne el tiempo necesario para tareas específicas en un turno planificado. Una vez hecho esto, analice los Indicadores Clave de Desempeño (KPI), para que pueda evaluar el desempeño y la carga de trabajo de sus empleados, además del progreso de sus proyectos / tareas al comparar las horas planificadas y efectivas.

# Asignar tiempos por turnos

Al planificar un turno, en la aplicación *Planificación*, cree un proyecto y una tarea sobre la marcha, o simplemente seleccione el que desee.

| 8:00 AM - 5:00 PM A | nita Oliver                                                                                                    |                  |                    |                     | ×                  |  |
|---------------------|----------------------------------------------------------------------------------------------------|------------------|--------------------|---------------------|--------------------|--|
| Planning Templates  | <ul> <li>8 AM - 2 PM Chef</li> <li>8 AM - 4 PM Bartender</li> <li>8 AM - 4 PM Waiter</li> <li>2 PM - 10 PM Chef</li> <li>4 PM - 12 AM Bartender</li> <li>4 PM - 12 AM Waiter</li> </ul> |                  |                    |                     |                    |  |
| Employee            | Anita Oliver                                                                                                    |                  | Start date         | 12/17/2019 08:00:00 | •                  |  |
| Role                |                                                                                                    | •                | End date           | 12/17/2019 17:00:00 | *                  |  |
| Project             | Trainning - CRM                                                                                                    | - C              | Allocated hours    | 01:48               |                    |  |
| Task                | Working with leads                                                                                                    | - C              | Allocated Time (%) | 20.00               |                    |  |
| Company             | My Company (San Francisco)                                                                                                    | • C <sup>a</sup> |                    |                     |                    |  |
| Repeat              |                                                                                                    |                  |                    |                     |                    |  |
| Note                |                                                                                                    |                  |                    |                     |                    |  |
|                     |                                                                                                    |                  |                    |                     | Save as a Template |  |
| SAVE PUBLISH &      | SEND PUBLISH DELETE DISCA                                                                                                    | NRD              |                    |                     |                    |  |

*El tiempo asignado (%) le* permite definir el porcentaje de tiempo que le gustaría que su empleado trabajara en esa tarea específica durante su turno. Vea esa información en horas en Horas *asignadas*. El cálculo muestra cuántas horas del tiempo total del turno (*fecha de finalización - fecha de inicio*) dedica el empleado a esa tarea. En Proyecto + Planificación + Por proyecto, vea inmediatamente el número total de empleados asignados por proyecto.

| Planning by project |                     |                                     | Search                            |                                   |                                                 |                           |  |  |  |
|---------------------|---------------------|-------------------------------------|-----------------------------------|-----------------------------------|-------------------------------------------------|---------------------------|--|--|--|
| ADD 🗲 TODAY 🔶 DAY W | VEEK MONTH 🖋 💉 COPY | Y PREVIOUS WEEK SEND SCHE           | DULE T Filte                      | ers ▼ ≡ Group By ▼ ★ Favorites    | •                                               |                           |  |  |  |
| Gantt View          |                     | 22 December 2019 - 28 December 2019 |                                   |                                   |                                                 |                           |  |  |  |
|                     | Sunday, 22nd        | Monday, 23rd                        | Tuesday, 24th                     | Wednesday, 25th                   | Thursday, 26th                                  | Friday, 27th              |  |  |  |
| - Cleaning          |                     | - 1                                 | v 1                               | • 1                               | v 1                                             | v 1                       |  |  |  |
|                     |                     | 3:00 PM - 11:00 PM Sharlene Rho     | 3:00 PM - 11:00 PM Sharlene Rho   | 3:00 PM - 11:00 PM Sharlene Rho   | . 3:00 PM - 11:00 PM Sharlene Rho               | 3:00 PM - 11:00 PM Sharle |  |  |  |
| – Restaurant shift  |                     | - 5                                 | 3                                 | 5                                 | 5                                               | 44                        |  |  |  |
|                     |                     | 7:00 AM - 3:00 PM Anita Oliver - W  | 7:00 AM - 3:00 PM Mitchell Admin. | 7:00 AM - 11:00 AM Mitchell Admi. | <mark>7:00 AM - 3:00 PM Anita Oliver -</mark> W | 7:00 AM - 3:00 PM W       |  |  |  |
|                     |                     | 7:00 AM - 1:00 PM Randall Lewis     | 3:00 PM - 9:00 PM Randall Lewis   |                                   | <mark>7:00 AM - 1:00 PM Mitchell Admin</mark>   | 7:00 AM - 1:00 PM Randall |  |  |  |
|                     |                     | 7:00 AM - 3:00 PM Marc Demo - B     | 3:00 PM - 11:00 PM Bartender      | 7:00 AM - 1:00 PM Randall Lewis   |                                                 | 7:00 AM - 3:00 PM Marc D  |  |  |  |
|                     |                     | 3:00 PM - 11:00 PM Jennie Fletch    |                                   | 7:00 AM - 3:00 PM Marc Demo - B.  | 3:00 PM - 11:00 PM Jennie Fletch                | 3:00 PM - 11:00 PM Jennie |  |  |  |
|                     |                     | 3:00 PM - 9:00 PM Toni Jimenez      |                                   | 3:00 PM - 11:00 PM Bartender      | 4:00 PM - 5:00 PM Mitchell Admin                |                           |  |  |  |

### Compare las horas previstas con las efectivas

Ahora, una vez que el empleado haya registrado sus horas en la tarea, vaya a *Proyecto* y con la *lista Ver*, en *Todas las tareas*, vea convenientemente las *Horas planificadas en* comparación con las *Horas restantes* y un cálculo del *Progreso*.

| Tasks               |                        |                | Search                                        |                 |          |        |
|---------------------|------------------------|----------------|-----------------------------------------------|-----------------|----------|--------|
| CREATE IMPORT       |                        |                | <b>T</b> Filters <b>T</b> E Group By <b>T</b> | ★ Favorites ▼   | 1-36 /   | 36 < > |
| Title               | Project                | Assigned to    | Planned Hours                                 | Remaining Hours | Progress | Stage  |
| Planning and budget | Research & Development | Mitchell Admin | 40:00                                         | 40:00           | 0%       | To Do  |
| Support             | S00048                 |                | 10:00                                         | 02:00           | 80%      | New    |
| Working with leads  | Trainning - CRM        | Mitchell Admin | 20:00                                         | 18:00           | 10%      | New    |

#### Importante

Recordatorio: la opción Partes de horas debe estar habilitada en su proyecto.

| Settings                                                                                  |     |                                |  |
|-------------------------------------------------------------------------------------------|-----|--------------------------------|--|
| Project Manager OdooBot Customer                                                          | • 3 | Analytic Account<br>Viaibility |  |
|                                                                                           |     | Company                        |  |
| ✓ Timesheets<br>Log time on tasks                                                         |     | Timesheet<br>Track your        |  |
| Bill from Tasks<br>Invoice your time and material from tasks<br>Service on Timesheet " (7 |     | Products of     Track the r    |  |
| Worksheets     Create and fill report on tasks                                            |     |                                |  |

# Registrar tiempo en la factura

# Registrar tiempo invertido en tareas

Conozca cuánto tiempo dedica a las tareas para facilitar la vida de sus empleados y hacer registros sin errores. Inicie el temporizador en su navegador, deténgalo en su teléfono y sincronice todas las entradas. Genere facturas basadas en las entradas de la hoja de horas y asegúrese de facturar a sus clientes la cantidad exacta.

### Hoja de tiempo manualmente en la tarea

Vaya a Proyecto · Configuración · Configuración y habilite *Partes de horas*. Luego, habilite la opción *Hojas de tiempo* en el proyecto. Ahora, una vez que esté en su tarea, en la pestaña *Parte de horas*, *agregue una línea* y especifique la *Duración*.

| ,               | Office Design            | <ul> <li>Deadline</li> </ul> | <br>*      |
|-----------------|--------------------------|------------------------------|------------|
| Assigned to     | Mitchell Admin           | ▼ Tags                       | -          |
| Customer        | YourCompany, Joel Willis | ▼ □ <sup>n</sup>             |            |
| Sales Order Ite | m                        | *                            |            |
| Date 🔻          | Employee                 | Description                  | Duration ( |
| 12/27/2019      | Anita Oliver             |                              | 00:0       |
|                 |                          |                              |            |

#### Tiempo de las tareas

En Proyecto · Configuración · Proyectos, habilite el *temporizador de parte de horas* en los proyectos en los que necesita la funcionalidad. Ahora, puede cronometrar su tarea haciendo clic en *Inicio. Haga una pausa* en cualquier momento y *Deténgase* para confirmar el tiempo registrado y agregar una descripción.

| CREATE      |                        | Action 👻 |                 | 6/ |
|-------------|------------------------|----------|-----------------|----|
| SALES ORDER |                        |          |                 | NE |
|             |                        |          | Start 0 Product | s  |
| ☆ Two       | radiators installation |          |                 |    |
| Project     | Field Service          | Deadline |                 |    |
| Assigned to | Mitchell Admin         | Tags     |                 |    |
| Customer    | Wood Corner, Tom Ruiz  |          |                 |    |

# Facturación del tiempo dedicado a las tareas

Cuando llega el momento de facturar a su cliente por su proyecto / tarea finalizada, puede optar por acortar los procesos y ahorrar tiempo al extraer el tiempo facturable que ha registrado en los pedidos de ventas y las facturas, directamente desde el proyecto / tarea.

### Habilitar la función de parte de horas

Vaya a Proyecto · Configuración · Configuración y habilite Partes de horas.

### Crear una orden de venta y una factura a partir de una tarea.

En Proyecto · Configuración · Proyecto, elija el correspondiente y habilite *Hoja de horas*, *Temporizador de hoja de horas* y *Factura de tareas*. Una vez que se haya registrado el tiempo dedicado a una tarea en ese proyecto, haga clic en *Crear orden de venta* y continúe creando su factura.

| rojects / Tas                                          | ks / Room                           | 2: Decoration                                           |                         |                            |       |
|--------------------------------------------------------|-------------------------------------|---------------------------------------------------------|-------------------------|----------------------------|-------|
| CREATE                                                 |                                     |                                                         |                         | Print - Action -           |       |
| CREATE SALES O                                         | RDER                                |                                                         |                         |                            | T0 00 |
| Project<br>Assigned to<br>Customer<br>Sales Order Item | m 2: D<br>Office<br>France<br>YourC | ecoration<br>Design<br>Is Pierce<br>ompany, Joel Willis | Deadline<br>Tags        | 02/07/2020<br>Decor office |       |
| Description                                            | Timesheets                          | Extra Info                                              |                         |                            |       |
| Planned Hours                                          | 10:00                               |                                                         | Progress                |                            | 23%   |
| Date 🔻                                                 |                                     | Employee                                                | Description             |                            |       |
| 01/30/2020                                             |                                     | Beth Evans                                              | Find style              |                            |       |
| 01/31/2020                                             |                                     | Beth Evans                                              | Decide functional needs |                            |       |
| 02/03/2020                                             |                                     | Doris Cole                                              | Measurement             |                            |       |

De esta forma, puede facturar a diferentes clientes, por diferentes servicios, a diferentes tarifas, sin la necesidad de crear numerosos proyectos.

#### Crear una orden de venta y una factura a partir de un proyecto.

En Proyecto · Configuración · Proyecto, elija el correspondiente y habilite *Hoja de horas* más *Temporizador de hoja de horas*. Ahora, vaya a Proyecto · Configuración · Proyectos, elija el proyecto, *Crear orden de venta* y continúe creando su factura. Desde aquí, elija si desea que la facturación se base en la tarifa del proyecto: todas las hojas de horas se facturan por la misma tarifa o por la tarifa del empleado: las hojas de horas se facturan por la tarifa individual del empleado.

| Project Projects All     Projects / Research & Developme | Create Sales C      | )rder                  |   |              | • 7 28 9 2                            | Nu Corrora (Corr<br>X |
|----------------------------------------------------------|---------------------|------------------------|---|--------------|---------------------------------------|-----------------------|
| EDIT CREATE<br>SHARE CREATE SALES ORDER                  | Project<br>Customer | Research & Development | • | Billing Type | • At Project Rate<br>At Employee Rate |                       |
| Research & Develo                                        | Service             |                        | • | Unit Price   | 0.00                                  |                       |
| Name of the tasks : Tasks                                | CREATE SALES        | SORDER CANCEL          |   |              |                                       |                       |

La tarifa del proyecto le permite facturar un proyecto completo, por un servicio específico, a una tarifa específica, de una vez. Ejemplo: la implementación de un sistema. La facturación de tarifas para empleados le permite facturar un

proyecto desglosado en diferentes servicios y diferentes tarifas. Ejemplo: diferentes tarifas para consultores junior y senior.

# Factura solo hojas de horas aprobadas

Vaya a Hojas de tiempo · Configuración · Configuración · Política de facturación y elija Solo hojas de tiempo aprobadas.

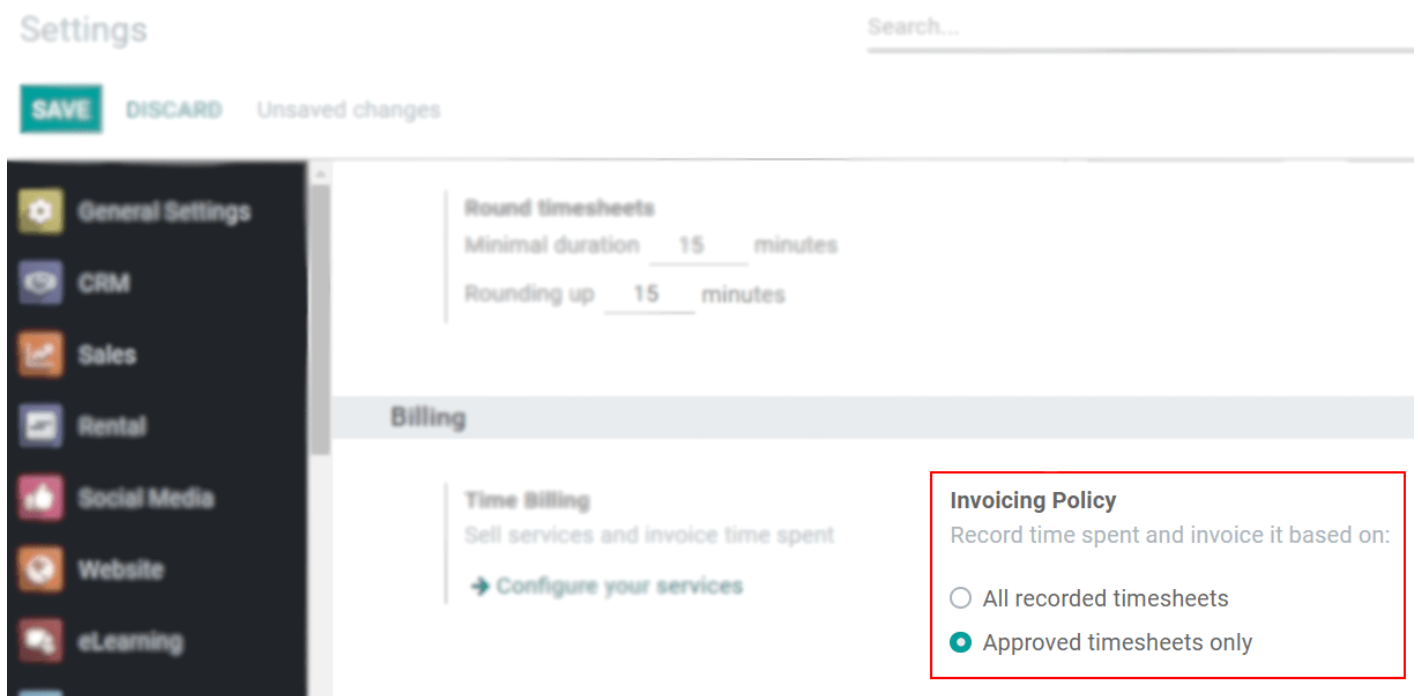

Esto asegura que el gerente esté al tanto de las horas que registra cada empleado antes de que se facture al cliente.

# Avanzado

# Configuración avanzada del proyecto

Los proyectos se pueden crear para un cliente o equipo específico y se pueden coordinar entre sus empleados a través de opciones de visibilidad. Las etapas se pueden compartir entre tareas y se puede realizar un seguimiento del tiempo exacto dedicado a cada proyecto. Todo ello a favor de una organización más integrada y dinámica.

#### Crea proyectos avanzados

Vaya a Proyecto · Configuración · Proyectos · Crear. Elija un *Cliente* para crear un proyecto específicamente para él. Si no es así, simplemente deje el campo en blanco.

| Project Manager                                                             | Mitchell Admin                                 | - 2        | Analytic Account     |                                                    |
|-----------------------------------------------------------------------------|------------------------------------------------|------------|----------------------|----------------------------------------------------|
| Customer                                                                    |                                                | -          | Visibility           | <ul> <li>Invited employees</li> </ul>              |
|                                                                             |                                                |            |                      | <ul> <li>All employees</li> </ul>                  |
|                                                                             |                                                |            |                      | <ul> <li>Portal users and all employees</li> </ul> |
|                                                                             |                                                |            | Company              | My Company (San Francisco)                         |
| Planning                                                                    |                                                |            |                      |                                                    |
| Timesheets     Log time on                                                  | tasks                                          |            | Timesh<br>Track yo   | eet Timer<br>our time using a timer                |
| Bill from Tas     Invoice your     Service on T                             | ks<br>time and material from tasks<br>imesheet |            | Product     Track th | ts on Tasks<br>ne material used to complete tasks  |
| <ul> <li>Worksheets</li> <li>Create and fi</li> <li>Default Work</li> </ul> | III report on tasks<br>sheet                   |            |                      |                                                    |
| Times Cohodu                                                                | lin a                                          |            |                      |                                                    |
| Time Schedu                                                                 | ling                                           |            |                      |                                                    |
| working Time                                                                | Standard 40 hours/week                         | <u>ک</u> ب |                      |                                                    |
|                                                                             |                                                |            |                      |                                                    |

### Elige quién puede acceder a un proyecto

Para crear un proyecto para equipos específicos, en Visibilidad, elija quién puede tener acceso al proyecto:

- Empleados invitados: los que son seguidores (ver Colaborar en tareas )
- Todos los empleados.
- Usuarios del portal y todos los empleados: habilita la opción Compartir. Los destinatarios reciben un correo electrónico con una invitación para acceder al documento (proyecto).

Elija una cuenta analítica para realizar un seguimiento de la rentabilidad de su proyecto en una cuenta específica.

#### Hoja de horas y tiempo récord en tareas

Para realizar un seguimiento del tiempo dedicado a las tareas, habilite *Hojas de tiempo*. Para poder iniciar un temporizador, habilite también el *temporizador de parte de horas*.

|                   |                                                      | STAD                                                                                                    | E 1 STAGE 2                                                                    |
|-------------------|------------------------------------------------------|----------------------------------------------------------------------------------------------------|--------------------------------------------------------------------------------|
|                   |                                                      |                                                                                                    | <i>∰</i> wo                                                                    |
| measures          |                                                      |                                                                                                    |                                                                                |
| Office Design     | - ()* Deadline                                       |                                                                                                    |                                                                                |
| Mitchell Admin    | + Tags                                               |                                                                                                    |                                                                                |
|                   | *                                                    |                                                                                                    |                                                                                |
| Default Worksheet | • C*                                                 |                                                                                                    |                                                                                |
| heets             |                                                      |                                                                                                    |                                                                                |
|                   |                                                      |                                                                                                    |                                                                                |
| 00:00             | Progress                                             | 0%                                                                                                    |                                                                                |
|                   | Office Design<br>Mitchell Admin<br>Default Worksheet | Office Design     •     C#     Deadline       Mitchell Admin     •     Tags       •     •     •       Default Worksheet     •     C# | Office Design • 27 Deadline<br>Mitchell Admin • Tags<br>Default Worksheet • 27 |

#### Crear pedidos de ventas a partir de una tarea.

planta / Taska / Dooma ma

Para facturar el tiempo (servicio) y el material utilizado en una tarea, habilite *Facturar desde tareas*. Luego, elija el servicio / producto que le gustaría facturar o cree uno sobre la marcha.

| Projects | s / Tasks / Rooms n | neasures       |
|----------|---------------------|----------------|
| EDIT     | CREATE              |                |
| START    | CREATE SALES ORDER  |                |
|          |                     |                |
|          |                     |                |
|          |                     |                |
|          | 🗘 Rooms             | measures       |
|          |                     |                |
|          | Project             | Office Design  |
|          | Assigned to         | Mitchell Admin |

#### Seguimiento del material utilizado en una tarea

Después de habilitar *Facturar desde tareas*, habilite *Productos en tareas* para rastrear los productos / materiales utilizados durante el trabajo en una tarea específica.

| EDIT CREATE | argy continents | Print * Action * |                | 4/8 ≪ ≯               |
|-------------|-----------------|------------------|----------------|-----------------------|
| START       |                 |                  | 70 0           | 0 IN PROGRESS MORE -  |
|             |                 |                  | \$ Sales Order | 0 Products<br>\$ 0.00 |
| 🔶 🛨 En      | ergy Certificat | е                |                |                       |
| Project     | Office Design   | Deadline         |                |                       |
| Assigned to | Mitchell Admin  | Tags             |                |                       |

#### Aprovecha las hojas de trabajo

Las hojas de trabajo son informes del trabajo realizado. Para personalizarlos e incluirlos en sus tareas, habilite Hojas de trabajo. Elija una plantilla existente o cree una sobre la marcha.

| EDIT CREATE           |                | Print * Action * |                |           |         | 17                    |
|-----------------------|----------------|------------------|----------------|-----------|---------|-----------------------|
| SIGN REPORT SEND REPO | RT START       |                  |                |           | STAGE 1 | STAGE 2               |
|                       |                |                  | \$ Sales Order | Vorksheet | 'n      | 0 Products<br>\$ 0.00 |
| ☆ Roo                 | ms measur      | es               |                |           |         |                       |
| Project               | Office Design  | Deadline         |                |           |         |                       |
| Assigned to           | Mitchell Admin | Tags             |                |           |         |                       |

#### Programar turnos en proyectos

Para crear turnos para administrar sus tareas, asignar empleados y mantenerse organizado, habilite Planificación.

|                     |                     | 4 10583                |                            | Overview                                      |                            |              |
|---------------------|---------------------|------------------------|----------------------------|-----------------------------------------------|----------------------------|--------------|
|                     | T                   | ☆ Office Desi          | gn                         | I                                             | 合用                         |              |
|                     |                     | 1 Tasks                | Overview                   | Planning                                      |                            |              |
| Projects / Planning |                     |                        | Project                    | Office Design x Search                        |                            |              |
| ADD 🗲 TODAY         | NTH YEAR COPY PREVI | DUS WEEK SEND SCHEDULE | ▼ Filters                  | a ▼ ≡ Group By ▼ ★ Favorites ▼                |                            |              |
| Gantt View          | Cunders 10th        | Manufact 10kin         | Tuesday 14b                | 12 January 2020 - 18 January 2020             | Thursday 16th              | Existen 4786 |
| Open Shift          | Sunday, 12th        | Monday, 13th           | 2020-01-13 - 2020-01-16 Au | drey Peterson - Room design                   | muraday, rotri             | rituay, 17th |
|                     |                     |                        | 2020                       | -01-13 - 2020-01-17 Eli Lambert - Furniture D | Design                     |              |
|                     |                     |                        |                            | 2020-01-14 - 2020-01-17                       | 7 Ernest Reed - Demolition |              |

#### Gestionar las horas de trabajo de los empleados

El tiempo de trabajo define el número de horas de trabajo de sus empleados. Ajusta la vista de planificación de Gantt de sus intervenciones. Abra el enlace externo para ajustar las horas diarias.

|        | Field Ser            | tion My Toolo        | All Tooke Diapping D  | oporting Configu | rotion     |                | • 7 15  |    |
|--------|----------------------|----------------------|-----------------------|------------------|------------|----------------|---------|----|
|        |                      | Open: Working Time   |                       |                  |            |                |         |    |
| Projec | cts / test           | Ctandard (           | 2E houro /w           | مملا             |            |                |         |    |
| SAVE   | DISCARD              | Standard             | 55 nours/w            | еек              |            |                |         |    |
|        | 🗖 і ті               | Company              | My Company (San Franc | (00)             | <b>C</b> 7 | Full Time      | 25.00   |    |
|        | LC                   | Average Hour per Day |                       | 500)             | ٢          | Work Time Date | 114.0   | 0  |
|        |                      |                      | 0.00                  |                  |            | WORK TIME Rate | 114.2   | 9  |
|        | Bi                   | Timezone             | Europe/Brussels       | -                |            |                |         |    |
|        | In                   |                      |                       |                  |            |                |         |    |
|        | Se —                 | Working Hours Glo    | obal Time Off         |                  |            |                |         |    |
|        |                      |                      |                       |                  |            |                |         |    |
|        | 🔽 🛛 W                | SWITCH TO 2 WEEKS    | CALENDAR              |                  |            |                |         |    |
|        | Cr                   | Name                 | Day of Week           | Day Period       |            | Work from      | Work to | St |
|        | De                   | 🕂 Monday Morning     | Monday                | Morning          |            | 08:00          | 12:00   |    |
|        |                      | 🕂 Monday Afternoo    | n Monday              | Afternoon        |            | 13:00          | 17:00   |    |
|        |                      | 🕂 Tuesday Morning    | Tuesday               | Morning          |            | 08:00          | 12:00   |    |
|        | Time S               | 🕂 Tuesday Afternoo   | on Tuesday            | Afternoon        |            | 13:00          | 17:00   |    |
|        | Working <sup>-</sup> | 🕂 Wednesday Morn     | ing Wednesday         | Morning          |            | 08:00          | 12:00   |    |
|        |                      | 🕀 Wednesday After    | noon Wednesday        | Afternoon        |            | 13:00          | 17:00   |    |
|        |                      | + Thursday Morning   | n Thursday            | Morning          |            | 08.00          | 12.00   |    |
|        |                      | SAVE DISCARD         |                       |                  |            |                |         |    |

#### Comparta etapas entre proyectos

Para tener una vista Kanban limpia que funcione en todos los proyectos y para evitar duplicados, delinee etapas específicas para diferentes proyectos. Active el modo Desarrollador y luego vaya a Proyecto · Configuración · Etapas. Elija el respectivo y agregue los proyectos entre los que le gustaría compartir etapas.

| CREATE              |                                                         | Action *                                |                                             |
|---------------------|---------------------------------------------------------|-----------------------------------------|---------------------------------------------|
| Stage Name          | To Do                                                   | Folded in Kanban                        |                                             |
| Email Template      | Task: Reception Acknowledgment                          | Is a close stage                        |                                             |
|                     |                                                         | Projects                                | Office Design (Research & Developm          |
|                     |                                                         | Sequence                                | 1                                           |
| Stage Descrip       | tion and Tooltips                                       |                                         |                                             |
| At each stage emplo | yees can block or make task/issue ready for next stage. | You can define here labels that will be | displayed for the state instead of the defa |
| •                   | In Progress                                             |                                         |                                             |
| •                   | Not validated                                           |                                         |                                             |
|                     |                                                         |                                         |                                             |

# Recopile comentarios de los clientes

Averiguar lo que piensan sus clientes sobre la experiencia que tienen con su empresa puede inspirarle a tener conocimientos sobre cómo mejorar su producto / servicio, ajustando su negocio para que se ajuste a sus necesidades. Demuestra que valora sus opiniones y proporciona una fuente confiable de información a otros consumidores.

#### Configurar

Vaya a Proyecto · Configuración · Configuración y habilite Usar calificación en el proyecto.

| Settings           | Search                                                                         |                           |
|--------------------|--------------------------------------------------------------------------------|---------------------------|
| SAVE DISCARD       |                                                                                |                           |
| . General Settings | Tasks Management                                                               |                           |
| 💽 СВМ              | Collaborative Pads Use collaborative rich text pads on tasks                   | Sub-tasks<br>Split your t |
| 🔛 Sales            | Use Rating on Project                                                          |                           |
| 🔄 Rental           | Track customer satisfaction on tasks                                           |                           |
| 🚺 Social Media     | → Set Email Template to Stages                                                 |                           |
| 💟 Website          | Time Management                                                                |                           |
| eLearning          | Forecasts                                                                      | Timesheet                 |
| Purchase           | Schedule your teams across projects and estimate deadlines<br>more accurately. | Log time o                |
|                    |                                                                                |                           |

*Establezca Plantilla de correo electrónico en Etapas* para definir la plantilla que se enviará en una etapa específica. Elija una plantilla existente o cree una sobre la marcha.

| Stage Name                                                   | New                                               | EN                                                    | Folded in Kanban           |          |
|--------------------------------------------------------------|---------------------------------------------------|-------------------------------------------------------|----------------------------|----------|
| Email Template                                               |                                                   | ÷                                                     |                            |          |
| Rating Email Temp                                            | ate                                               | •                                                     |                            |          |
|                                                              |                                                   |                                                       |                            |          |
| Stage Descri                                                 | ption and Tooltips                                |                                                       |                            |          |
| Stage Descrip<br>At each stage empl<br>of the default labels | ption and Tooltips<br>oyees can block or make tar | sk/issue ready for next sta                           | ge. You can define here la | bels tha |
| Stage Descrip<br>At each stage empl<br>of the default labels | ption and Tooltips<br>oyees can block or make tar | sk/issue ready for next sta<br>In Progress            | ge. You can define here la | bels tha |
| Stage Descri<br>At each stage empl<br>of the default labels  | ption and Tooltips<br>oyees can block or make tan | sk/issue ready for next sta<br>In Progress<br>Blocked | ge. You can define here la | bels tha |

# Elegir los proyectos de los que quiero recibir comentarios

Vaya a Proyecto · Configuración · Proyectos · Edite y configure los proyectos deseados para que se envíe la plantilla de correo previamente configurada, por el cambio de etapa o periódicamente. Habilite la *Calificación visible públicamente* si desea publicar las calificaciones para comunicarlas a un cliente, cliente potencial o al resto de su equipo.

Projects / Heater installations

| SAVE | DISCARD                                                                                                    |
|------|----------------------------------------------------------------------------------------------------|
|      | Bill from Tasks Invoice your time and material from tasks                                                                                      |
|      | Worksheets<br>Create and fill report on tasks                                                                                                  |
|      | Customer(s) Ratings<br>Get customer feedback<br>O Rating when changing stage<br>Periodical Rating                                              |
|      | <ul> <li>No rating</li> <li>Edit project's stages and set an email template on the stages on which you want to activate the rating.</li> </ul> |
|      | Rating Frequency                                                                                                    |

### Consejo

Vea el correo electrónico de calificación del cliente enviado debajo de las notas de registro de su tarea.

|                                                        |                                                                                           | Т                                                                                                    | oday                                                                |                                                                                   |  |
|--------------------------------------------------------|-------------------------------------------------------------------------------------------|----------------------------------------------------------------------------------------------------|---------------------------------------------------------------------|-----------------------------------------------------------------------------------|--|
| Note by<br>Hello Jo<br>Please t<br>We appr<br>This cus | YourCompany, A<br>el Willis,<br>ake a moment to<br>eciate your feedb<br>omer survey has b | grolait - 3 minutes ago 💌<br>rate our services related<br>ack. It helps us to improv<br>een sent because your task | to the task " <b>Energ</b><br>re continuously.<br>thas been moved f | <b>gy Certificate</b> " assigned to <b>Agrolait</b> .<br>to the stage <b>Done</b> |  |
| YourCon<br>Stage cl<br>• S                             | n <b>pany, Agrolait</b> -<br>anged<br>tage: In Progress                                   | 3 minutes ago<br>→ Done                                                                                            |                                                                     |                                                                                   |  |

#### Obtener informes

En Proyecto · Informes · Calificaciones de clientes, vea las calificaciones por tarea.

| Customer Ratings                                                                             | Search                                                                                                 |                                                                                                    |  |
|----------------------------------------------------------------------------------------------|----------------------------------------------------------------------------------------------------|----------------------------------------------------------------------------------------------------|--|
|                                                                                              |                                                                                                    | $\Psi$ Filters = $\ensuremath{\boxtimes}\xspace$ Group By = $\ensuremath{\bigstar}\xspace$ Favorites = |  |
| OdooBot<br>by Ready Mat<br>for Modifications asked by the customer<br>on 12/30/2019 19:26:34 | YourCompany, Marc Demo<br>by YourCompany, Marc Demo<br>for New portal system<br>on 12/30/2019 19:26:34 | OdooBot<br>by YourCompany, Marc Demo<br>for Noise Reduction<br>on 12/30/2019 19:26:34                  |  |

Al hacer clic en el porcentaje de calificaciones felices durante los últimos 30 días en la descripción general de *Proyectos*, se lo redirige a su sitio web con más detalles de calificación.

| Projects                              |           |          | Search                                                                    |
|---------------------------------------|-----------|----------|---------------------------------------------------------------------------|
| CREATE IMPORT                         |           |          | $\mathbf{\overline{v}}$ Filters $\mathbf{\overline{v}}$ $\equiv$ Group By |
| C DPC - S00040<br>Ready Mat           |           | i        | ☆ Field Service                                                           |
| 1 Tasks                               |           | Overview | 13 Tasks                                                                  |
| Coffice Design<br>YourCompany, Joel W | fillis    | I        | ★ Overall Projects                                                        |
| 7 Tasks                               | Overview  | Planning | 0 Tasks                                                                   |
| ☆ Research & Dev                      | velopment | I.       | \star Test                                                                |
|                                       |           |          |                                                                           |

# Crear proyectos y tareas a partir de pedidos de cliente

Cuando vende sus servicios, puede optar por que se cree automáticamente un proyecto / tarea, lo que le ayuda a no perder de vista el trabajo que debe realizarse, agilizando los procesos entre equipos. Además de eso, puede facturar o reembolsar a los clientes de acuerdo con el tiempo exacto dedicado a ese servicio.

#### Configuración del producto

En Ventas · Productos · Productos, cree un nuevo producto o configure uno existente. En *Información general,* establezca el *Tipo de producto* como *Servicio*. En la pestaña *Ventas,* seleccione *Política de facturación de servicios* y *Seguimiento de servicios*. Si elige:

- Crear una tarea en un proyecto existente: se agrega una tarea en la primera columna del proyecto seleccionado.

- Crear una tarea en el proyecto de la orden de venta: se crea un nuevo proyecto para cada orden de venta de ese servicio en base a la plantilla que ha elegido.

- Crear un nuevo proyecto, pero no tarea: solo crea un nuevo proyecto, por cada vez que se vende ese servicio, en base al esqueleto de la plantilla de proyecto elegida.

| General Information | Variants                     | Sales       | eCommerce           | Point of Sale | Purchase | Accounting       |      |  |
|---------------------|------------------------------|-------------|---------------------|---------------|----------|------------------|------|--|
|                     |                              |             |                     |               |          |                  |      |  |
| Invoicing           |                              |             |                     |               | :        | Subscriptio      | ns   |  |
| Service Invoicing   | <ul> <li>Ordered</li> </ul>  | l quantitie | S                   |               | \$       | Subscription Pro | duct |  |
| Policy              | <ul> <li>Timesh</li> </ul>   | eets on ta  |                     |               |          |                  |      |  |
|                     | ○ Milesto                    | nes (man    | ually set quantitie | es on order)  |          |                  |      |  |
| Service Tracking    | 🔿 Don't cr                   | eate task   |                     |               |          |                  |      |  |
|                     | ⊖ Create a                   | a task in a | n existing projec   | t             |          |                  |      |  |
|                     | Create a                     | a task in s | ales order's proje  | ect           |          |                  |      |  |
|                     | ○ Create a                   | a new proj  | ect but no task     |               |          |                  |      |  |
| Project Template    |                              |             |                     |               | •        |                  |      |  |
| Re-Invoice Expenses | O No                         |             |                     |               |          |                  |      |  |
|                     | At cost                      |             |                     |               |          |                  |      |  |
|                     | <ul> <li>Sales pr</li> </ul> | rice        |                     |               |          |                  |      |  |

# Confirme una cotización y cree un proyecto / tarea

Ahora, una vez que se confirma una *cotización* y se transforma en una *orden de venta*, se crea automáticamente un proyecto o una tarea.

| Quotations / S00045      |                                 |          |              |              |                     |                     |                |            |
|--------------------------|---------------------------------|----------|--------------|--------------|---------------------|---------------------|----------------|------------|
| EDIT CREATE              |                                 | Print 🔻  | Action -     |              |                     |                     | 1              | 6/16 🔇     |
| CREATE INVOICE SEND BY E | MAIL CANCEL                     |          |              |              |                     | QUOTATION           | QUOTATION SENT | SALES ORDE |
|                          |                                 |          |              | Ø            | Customer<br>Preview | Project<br>Overview | 1<br>Tasks     |            |
| S00045                   |                                 |          |              |              |                     |                     |                |            |
| Customer                 | Azure Interior, Brandon Freeman |          | Order Date   | 12/3         | 0/2019 11:46:57     |                     |                |            |
| Invoice Address          | Azure Interior, Brandon Freeman |          | Payment Tern | ns End o     | of Following Month  |                     |                |            |
| Delivery Address         | Azure Interior, Brandon Freeman |          |              |              |                     |                     |                |            |
| Quotation Template       | Default Template                |          |              |              |                     |                     |                |            |
| Order Lines Ot           | her Info                        |          |              |              |                     |                     |                |            |
| Product                  | Description                     | Quantity | Delivered    | Invoiced Uol | M Unit Price        | Taxes               | Subtot         | al :       |
| Service on Timeshe       | et Service on Timesheet         | 1.000    | 0.000        | 0.000 Hou    | urs 40.00           | (Tax 15.00%)        | \$ 40.0        | 0          |

# Accede a la tarea generada desde Project

En la aplicación *Proyecto*, se muestra su nuevo proyecto y / o tarea (según las opciones de *seguimiento de servicio* elegidas anteriormente):

| verview | 1 Tasks                   |                     | Overview | 12 |
|---------|---------------------------|---------------------|----------|----|
| :       | + S00045<br>Azure Interio | or, Brandon Freeman | :        |    |
| verview | 1 Tasks                   | Overview            | Planning |    |

# Registre el tiempo invertido y cree una factura

Desde Proyecto, acceda a su tarea y documente el tiempo dedicado en la pestaña Hojas de tiempo .

#### Projects / Tasks / Service on Timesheet

|                | roject                                        | S00045                          | ▼ C <sup>n</sup> Deadline |    | •                   |
|----------------|-----------------------------------------------|---------------------------------|---------------------------|----|---------------------|
| As             | ssigned to                                    | Mitchell Admin                  | ▼ Tags                    |    | •                   |
| Cu             | ustomer                                       | Azure Interior, Brandon Freeman | ▲ C <sup>*</sup>          |    |                     |
| Sa             | ales Order Item                               | S00045 - Service on Timesheet   | ▼ □ <sup>n</sup>          |    |                     |
|                |                                               |                                 | _                         |    |                     |
| Pl             | anned Hours                                   | 01:00                           | Progress                  | 0% |                     |
| Pl             | anned Hours<br>Pate   Emp                     | 01:00                           | Description               | 0% | Duration (          |
| Pl<br>Da<br>12 | anned Hours<br>late  Fempl<br>2/30/2019  Mitc | loyee<br>hell Admin             | Description               | 0% | Duration (<br>00:00 |

#### Una vez completada la tarea, haga clic en Pedido de venta y Crear factura.

| Projects / Tasks / Service on Timesheet / S00045                                                                                                    |                  |                             |                                               |                             |             |
|----------------------------------------------------------------------------------------------------|------------------|-----------------------------|-----------------------------------------------|-----------------------------|-------------|
| EDIT                                                                                                    | Print 👻 Action 👻 |                             |                                               |                             | 1/1 < >     |
| CREATE INVOICE SEND BY EMAIL CANCEL                                                                                                    |                  |                             |                                               | QUOTATION QUOTATION SENT    | SALES ORDER |
|                                                                                                    |                  | Customer<br>Preview         | Project<br>Overview                           | Tasks 01:00 Hor<br>Recorded | urs         |
| S00045                                                                                                    |                  |                             |                                               |                             |             |
| CustomerAzure Interior, Brandon FreemanInvoice AddressAzure Interior, Brandon FreemanDelivery AddressAzure Interior, Brandon FreemanQuotation TemplateDefault Template | n<br>n           | Order Date<br>Payment Terms | 12/30/2019 11:46:57<br>End of Following Month |                             |             |
| Order Lines         Other Info           Product         Description                                                                                                   | Quantity Del     | ivered Invoiced             | UoM Unit Price                                | Taxes Subtot                | al :        |
| Service on Timesheet Service on Timesheet                                                                                                    | 1.000            | 1.000 0.00                  | 00 Hours 40.0                                 | (Tax 15.00%) \$40.0         | 0           |

#### Consejo

Para facturar solo las hojas de horas aprobadas, vaya a Hojas de horas · Configuración · Configuración y habilite Solo hojas de horas aprobadas.

# Seguimiento de la rentabilidad de los proyectos

Un proyecto funciona mejor si puede tener una visión general de sus costos, ingresos, rentabilidad, tareas, tiempo y personas, todo en el mismo lugar. Le permite tomar decisiones comerciales más inteligentes, ya que sabe dónde se encuentra y puede corregir el rumbo si es necesario.

#### Seguimiento de costos e ingresos

#### Si tiene instalada la aplicación Timesheets

Vaya a Proyecto · Configuración · Proyectos, elija el proyecto respectivo, *Edite* y habilite *Partes de horas*. Una vista general del menú está disponible en la vista Kanban.

| Projects                                    |          |                          |          | Search                             |         |
|---------------------------------------------|----------|--------------------------|----------|------------------------------------|---------|
| CREATE                                      |          |                          |          | ▼ Filters - ■ Group By - ★ Favo    | rites * |
| ☆ AGR - S00039<br>Deco Addict               | 1        | ☆ After-Sales Services   | I        | C DPC - S00040<br>Ready Mat        |         |
| 5 Taska                                     | Overview | 2 Tasks                  | Overview | 1 Taska                            | Overvie |
| C Office Design<br>YourCompany, Joel Willis | I        | ☆ Research & Development | I        | ☆ S00065 - Office Design<br>Mobily |         |
| 8 Taska                                     | Overview | 8 Tasks                  | Overview | 9 Taska                            | Overvie |

El resumen muestra las horas registradas divididas por las diferentes opciones facturables, rentabilidad, tiempo por personas según las horas facturables registradas e incluso una tabla de parte de horas.

| Hours recorde   | ed and Profitability    |        |       |               |                 |               |                     |                         |
|-----------------|-------------------------|--------|-------|---------------|-----------------|---------------|---------------------|-------------------------|
| Hours           |                         |        |       | Profitability |                 |               |                     |                         |
| 00:00 (0.0 %)   | Billed on Timesheets    |        |       | \$ 0.00       | Invoiced        |               |                     |                         |
| 07:00 (17.95%)  | Billed at a Fixed price |        |       | \$ 11,000.00  | To invoice      |               |                     |                         |
| 32:00 (82.05 %) | Non Billable Tasks      |        |       | \$ -3,700.00  | Timesheet costs | S             |                     |                         |
| 39:00 Total     |                         |        |       | \$ 7,300.00   | Total           |               |                     |                         |
| Time by peopl   | e                       |        |       |               |                 |               |                     |                         |
|                 |                         |        |       |               | Billed          | on Timesheets | Billed at a Fixed p | rice Non billable tasks |
|                 |                         |        |       |               |                 |               |                     |                         |
| Marc Demo       | 00:00                   |        |       |               |                 |               |                     |                         |
| Marc Demo       | 21:00                   |        |       |               |                 |               |                     |                         |
| Mitchell Admin  | 00:00                   |        |       |               |                 |               |                     |                         |
| Timesheets      |                         |        |       |               |                 |               |                     |                         |
|                 |                         |        |       |               |                 |               |                     |                         |
|                 |                         |        |       | Timesheets    |                 |               |                     |                         |
|                 | Name                    | Before | Dec   | Jan           | Feb             | Total         | Sold                | Remaining               |
| S00065          |                         | 00:00  | 00:00 | 00:00         | 07:00           | 07:00         | 05:00               | -02:00                  |

#### Si no tiene instalada la aplicación Timesheets

Active el modo de desarrollador . Luego, vaya a Usuarios del administrador y habilite Contabilidad analítica. Ahora, vaya a Proyecto · Configuración · Proyectos y especifique una Cuenta Analítica en el proyecto necesario.

Un menú *Rentabilidad* para los costos e ingresos de esta cuenta analítica está disponible directamente en la vista Kanban.

|      | Project       | Projects | All Tasks | Reporting | Configuration |           |
|------|---------------|----------|-----------|-----------|---------------|-----------|
| Proj | ects          |          |           |           |               | Search    |
| CRE  | IMPORT        |          |           |           |               | ₹ Filters |
| +    | Office Design |          |           | :         |               |           |
|      | enice beergn  |          |           |           |               |           |
| 0    | Tasks         |          | Profitabi | lity      |               |           |

# Reportando

En *Informes*, obtenga un informe sobre los *costos e ingresos del proyecto*. Elija entre las opciones de gráficos o realice su análisis a través de una vista dinámica.

| <b>III Project</b> Projects All Tasks Planning Reporting         | Configuration             |                         |                |                       |              |
|------------------------------------------------------------------|---------------------------|-------------------------|----------------|-----------------------|--------------|
| Project Costs and Revenues                                       |                           |                         |                | Search                |              |
| MEASURES ▼                                                       |                           |                         |                | ▼ Filters ▼           | ≡ Group By 🝷 |
|                                                                  | + Total                   |                         |                |                       |              |
|                                                                  | Untaxed Amount To Invoice | Untaxed Amount Invoiced | Timesheet Cost | Timesheet Unit Amount |              |
| - Total                                                          | 49,905.00                 | 0.00                    | -5,500.00      | 249.00                |              |
| - Office Design                                                  | 0.00                      | 0.00                    |                |                       |              |
| + Undefined                                                      | 0.00                      | 0.00                    |                |                       |              |
| <ul> <li>Research &amp; Development</li> </ul>                   | 6,405.00                  | 0.00                    | -800.00        | 191.00                |              |
| + S00051 - Field Service                                         | 6,405.00                  | 0.00                    | 0.00           | 183.00                |              |
| + Undefined                                                      | 0.00                      | 0.00                    | -800.00        | 8.00                  |              |
| <ul> <li>After-Sales Services</li> </ul>                         | 42,500.00                 | 0.00                    | -2,300.00      | 26.00                 |              |
| + S00039 - [SERV_585189] Customer Care (Prepaid Hours)           | 5,000.00                  | 0.00                    | -900.00        | 10.00                 |              |
| + S00040 - [SERV_585189] Customer Care (Prepaid Hours)           | 37,500.00                 | 0.00                    | -1,400.00      | 16.00                 |              |
| - DPC - S00040                                                   | 1,000.00                  | 0.00                    | -2,400.00      | 32.00                 |              |
| + S00040 - [SERV_89665] Junior Architect (Invoice on Timesheets) | 1,000.00                  | 0.00                    | -2,400.00      | 32.00                 |              |
| + Undefined                                                      | 0.00                      | 0.00                    | 0.00           | 0.00                  |              |
| - Field Service                                                  | 0.00                      | 0.00                    |                |                       |              |
| + Undefined                                                      | 0.00                      | 0.00                    |                |                       |              |

# Casos de uso de cuentas analíticas

La contabilidad analítica se puede utilizar para varios propósitos:

- analizar los costos de una empresa
- refacturar tiempo a un cliente
- analizar el desempeño de un servicio o proyecto

Para administrar la contabilidad analítica, debe activarla en Configuración · Configuración:

| APPLY CANCEL         |                                         |
|----------------------|-----------------------------------------|
| Chart of Accou       | NTS<br>Configure your company data      |
|                      | Configurable Account Chart Template     |
| Fiscal Year          |                                         |
| Fiscal Year Last Day | December 31                             |
| Lock Entries         | Lock Date for Non-Advisers              |
|                      | Lock Date 👻                             |
|                      |                                         |
| Accounting & F       | inance                                  |
| Options              | Default company currency USD 🔹 🗹        |
| Features             | Get dynamic accounting reports          |
|                      | Allow multi currencies                  |
|                      | Analytic accounting                     |
|                      | Assets management & Revenue recognition |
|                      | Budget management                       |
|                      | Allow Tax Cash Basis                    |

Para ilustrar las cuentas analíticas con claridad, seguirá tres casos de uso, cada uno en uno de los tres tipos diferentes de empresa:

1. Empresa industrial: Análisis de costes

- 2. Bufete de abogados: refactura horas gastadas
- 3. Empresa de servicios / TI: análisis de rendimiento

### Caso 1: Empresa industrial: Análisis de costos

En la industria, a menudo encontrará planes de cuentas analíticos estructurados en departamentos y productos sobre los que se basa la propia empresa. El objetivo es examinar los costos, ventas y márgenes por departamento / recursos y por producto. El primer nivel de la estructura comprende los diferentes departamentos y los niveles inferiores representan las gamas de productos que la empresa fabrica y vende.

#### Plan de cuentas analítico para una empresa de fabricación industrial:

- 1. Departamento de Marketing
- 2. Departamento comercial
- 3. Departamento de Administración
- 4. Rango de producción 1
- 5. Rango de producción 2

En el uso diario, es útil marcar la cuenta analítica en cada factura de compra. Cuando se aprueba la factura, generará automáticamente los asientos tanto para la cuenta general como para la analítica correspondiente. Para cada entrada en las cuentas generales, hay al menos una entrada analítica que asigna los costos al departamento que los incurrió. A continuación, se muestra un posible desglose de algunos asientos contables generales para el ejemplo anterior, asignados a varias cuentas analíticas:

| Cuentas generales                          |        | Cuentas analíticas |         |                       |        |  |  |
|--------------------------------------------|--------|--------------------|---------|-----------------------|--------|--|--|
| Título                                     | Cuenta | Débito             | Crédito | Cuenta                | Valor  |  |  |
| Compra de Materia Prima                    | 2122   | 1500               |         | Rango de producción 1 | -1 500 |  |  |
| Subcontratistas                            | 2122   | 450                |         | Rango de producción 2 | -450   |  |  |
| Nota de crédito por materiales defectuosos | 2122   |                    | 200     | Rango de producción 1 | 200    |  |  |
| Gastos de transporte                       | 2122   | 450                |         | Rango de producción 1 | -450   |  |  |
| Gastos de personal                         | 2121   | 10000              |         | Márketing             | -2 000 |  |  |
|                                            |        |                    |         | Comercial             | -3 000 |  |  |
|                                            |        |                    |         | Administrativo        | -1 000 |  |  |
|                                            |        |                    |         | Rango de producción 1 | -2 000 |  |  |
|                                            |        |                    |         | Rango de producción 2 | -2 000 |  |  |
| PR                                         | 2122   | 450                |         | Márketing             | -400   |  |  |

La representación analítica por departamento le permite investigar los costos asignados a cada departamento de la empresa. El plan de cuentas analítico muestra la distribución de los costos de la empresa utilizando el ejemplo anterior:

| MEASURES 👻 <table-cell> 🔀</table-cell> | *          |
|----------------------------------------|------------|
|                                        | + Total    |
|                                        | Amount     |
| - Total                                | -12,600.00 |
| + Administrative                       | -1,000.00  |
| + Commercial                           | -3,000.00  |
| + Marketing                            | -2,400.00  |
| + Production range 1                   | -3,750.00  |
| + Production range 2                   | -2,450.00  |

En este ejemplo de una estructura jerárquica en Odoo, puede analizar no solo los costos de cada gama de productos, sino también los costos de toda la producción. Un informe que relaciona tanto las cuentas generales como las cuentas analíticas le permite obtener un desglose de los costos dentro de un departamento determinado.

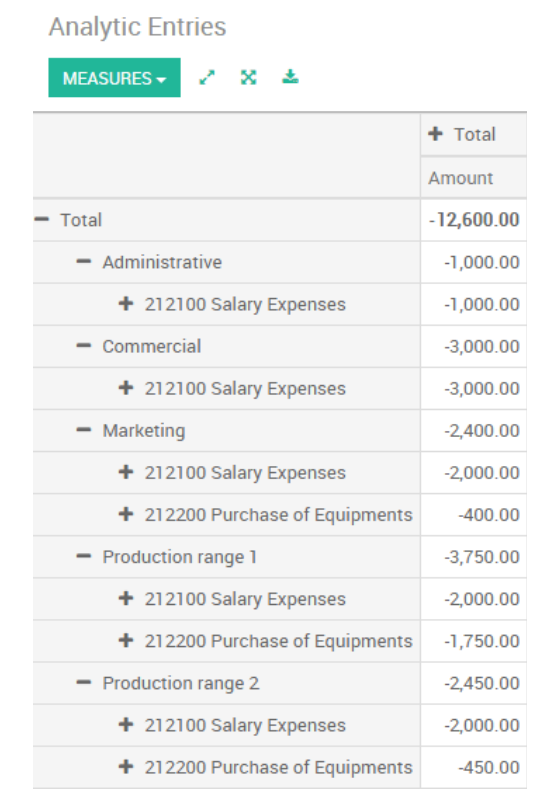

Los ejemplos anteriores se basan en un desglose de los costos de la empresa. Las asignaciones analíticas pueden ser igualmente efectivas para las ventas. Eso le da la rentabilidad (ventas - costos) de diferentes departamentos. Esta representación analítica por departamento es generalmente utilizada por empresas comerciales e industrias.

Una variante de esto no es desglosarlo por departamentos de ventas y marketing, sino asignar cada costo a su gama de productos correspondiente. Esto le dará un análisis de la rentabilidad de cada gama de productos. Elegir uno sobre el otro depende de cómo veas tu esfuerzo de marketing. ¿Es un costo global asignado de alguna manera general, o cada gama de productos es responsable de sus propios costos de marketing?

### Caso 2: Bufete de abogados: ¿costos de recursos humanos?

Los bufetes de abogados generalmente adoptan la gestión por caso, donde cada caso representa un archivo de cliente actual. Todos los gastos y productos se adjuntan a un archivo / cuenta analítica determinada. Una de las principales preocupaciones de los despachos de abogados es la facturación de las horas trabajadas y la rentabilidad por caso y por empleado.

Los mecanismos utilizados para codificar las horas trabajadas se cubrirán en detalle en la documentación del parte de horas. Como la mayoría de los procesos del sistema, las horas trabajadas se integran en la contabilidad analítica. En el formulario de empleado, especifique el costo del empleado. El cargo por hora es una función del costo del empleado. Por lo que un despacho de abogados optará por una representación analítica que refleje la gestión del tiempo que los empleados trabajan en los diferentes casos de clientes.

Facturar los diferentes casos es un poco inusual. Los casos no coinciden con ningún asiento en la cuenta general ni provienen de facturas de compra o venta. Están representados por las distintas operaciones analíticas y no tienen contrapartida exacta en las cuentas generales. Se calculan sobre la base del coste horario por empleado. Al final del mes cuando pagas sueldos y beneficios, los integres en las cuentas generales, pero no en las cuentas analíticas, porque ya se han contabilizado en la facturación de cada cuenta. Un informe que relaciona los datos de las cuentas analíticas y generales luego le permite comparar los totales, para que pueda reajustar sus estimaciones de costo por hora por empleado según el tiempo realmente trabajado. La siguiente tabla muestra un ejemplo de diferentes entradas analíticas que puede encontrar para su cuenta analítica:

| Título | Cuenta | Monto | Cuenta General | Débito Crédito |
|--------|--------|-------|----------------|----------------|
|        |        |       |                |                |

| Estudiar el archivo (1 h)                | Caso 1.1       | -15 |                                |    |      |
|------------------------------------------|----------------|-----|--------------------------------|----|------|
| Búsqueda de información (3 h)            | Caso 1.1       | -45 |                                |    |      |
| Consulta (4 h)                           | Caso 2.1       | -60 |                                |    |      |
| Cargos por servicio                      | Caso 1.1       | 280 | 705 - Servicios de facturación |    | 280  |
| Compra de papelería                      | Administrativo | -42 | 601 - Compra de muebles        | 42 |      |
| Costo de combustible - Viaje del cliente | Caso 1.1       | -35 | 613 - Transportes              | 35 |      |
| Salarios del personal                    |                |     | 6201 - Sueldos                 |    | 3000 |

Dicha estructura le permite realizar un estudio detallado de la rentabilidad de diversas transacciones. Para obtener más detalles sobre la rentabilidad, lea el siguiente documento: <u>Realice un seguimiento de los costos de recursos</u> humanos con hojas de tiempo.

Pero la contabilidad analítica no se limita a un simple análisis de la rentabilidad de diferentes clientes. Los mismos datos se pueden utilizar para la recarga automática de los servicios al cliente al final del mes. Para facturar a los clientes, simplemente vincule la cuenta analítica a una orden de venta y venda productos que administren la hoja de tiempo o los gastos.

### Caso 3: Empresa de servicios de TI: análisis de rendimiento

La mayoría de las empresas de servicios de TI se enfrentan a los siguientes problemas:

- planificación de proyectos,
- facturación, rentabilidad y seguimiento financiero de proyectos,
- gestión de contratos de soporte.

Para hacer frente a estos problemas, utilizaría un plan de cuentas analítico estructurado por proyecto y por orden de venta. La gestión de servicios, gastos y ventas es similar a la presentada anteriormente para abogados. La facturación y el estudio de rentabilidad también son similares.

Pero ahora mire los contratos de soporte. Estos contratos generalmente se limitan a un número de horas prepagas. Cada servicio publicado en las cuentas analíticas muestra las horas restantes de soporte. Para administrar los contratos de soporte, debe crear un producto configurado para facturar en el pedido y vincular el pedido de venta a una cuenta analítica. En Odoo, cada línea analítica enumera la cantidad de unidades vendidas o utilizadas, así como lo que normalmente encontrará allí: la cantidad en unidades monetarias (USD o GBP, o cualquier otra elección que haga). Por lo tanto, puede sumar las cantidades vendidas y utilizadas en cada orden de venta para determinar si quedan horas del contrato de soporte.

### Conclusión

La contabilidad analítica lo ayuda a analizar costos e ingresos, sea cual sea el caso de uso. Puede vender o comprar servicios, realizar un seguimiento del tiempo o analizar el rendimiento de la producción. La contabilidad analítica es flexible y fácil de usar a través de todas las aplicaciones de Odoo (ventas, compras, hoja de horas, producción, factura).

# Realice un seguimiento de los costos de los recursos humanos con hojas de tiempo

El recurso humano, por supuesto, tiene un costo. Es interesante ver cuánto le cuesta a la empresa un contrato en particular en términos de energía humana en relación con los montos facturados. Tomaremos el siguiente ejemplo: Nuestros dos empleados **de Harry Potter** y **Cedric Diggory** ambos trabajan en un **paquete de consultoría** para nuestros clientes **Smith & Co**. A Harry se le paga 18 € ph y el salario de Cedric es 12 € ph. Nos gustaría hacer un seguimiento de los costos de su hoja de tiempo dentro de la aplicación de contabilidad y compararlos con los ingresos del servicio de consultoría.

### Configuración

Primero, instale las tres aplicaciones necesarias para utilizar esta funcionalidad, a saber, **contabilidad**, **ventas** y parte de **horas**. Ingrese el nombre del módulo de aplicaciones e instálelas.

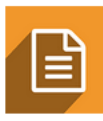

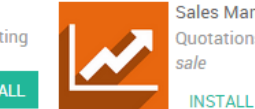

Sales Management Quotations, Sales Orders, Invoicing sale

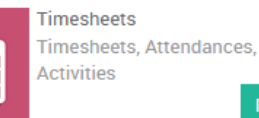

4

A continuación, deberá habilitar la contabilidad analítica. Para hacerlo, ingrese a la **aplicación Contabilidad**. Seleccione Configuración · Configuración y marque la opción **Contabilidad analítica** (vea la imagen a continuación)

| III Accountin             | ng Dashboard             | Sales Purchases         | s Adviser     | Reporting      | Payments    | Configuration     |                  | • 0 -  | •2 | 0م |
|---------------------------|--------------------------|-------------------------|---------------|----------------|-------------|-------------------|------------------|--------|----|----|
| APPLY CANCEL              |                          |                         |               |                |             |                   |                  |        |    |    |
| You will find more option | ons in your company deta | ails: address for the l | header and fo | ooter, overdue | payments te | xts, etc. 🖉 Confi | gure your compan | y data |    |    |
| Chart of Accou            | nts                      |                         |               |                |             |                   |                  |        |    |    |
| Chart of Account          | Belgian PCMN             |                         |               |                |             |                   |                  |        |    |    |
| Fiscal Year               |                          |                         |               |                |             |                   |                  |        |    |    |
| Fiscal Year Last Day      | December ¥ 31            |                         |               |                |             |                   |                  |        |    |    |
| Lock Entries              | Lock Date for Non-Adv    | visers                  | -             |                |             |                   |                  |        |    |    |
|                           | Lock Date                | •                       |               |                |             |                   |                  |        |    |    |
| Accounting & F            | inance                   |                         |               |                |             |                   |                  |        |    |    |
| Options                   | Default company curre    | ency EUR                |               | - 🖸            |             |                   |                  |        |    |    |
| Features                  | ✓ Use dynamic report     | ts for the accounting   | 9             |                |             |                   |                  |        |    |    |
|                           | Allow multi currend      | cies                    |               |                |             |                   |                  |        |    |    |
|                           | Analytic accountin       | g                       |               |                |             |                   |                  |        |    |    |
|                           | Assets manageme          | nt & Revenue recogr     | nition        |                |             |                   |                  |        |    |    |
|                           | Allow Tax Cash Ba        | sis                     |               |                |             |                   |                  |        |    |    |
|                           |                          |                         |               |                |             |                   |                  |        |    |    |

#### Aplica tus cambios.

#### Crea un empleado

Para verificar los ingresos de un empleado, debe tener uno. Para crear un empleado, ingrese a la aplicación **Empleado**. Seleccione **Empleados** y cree un nuevo empleado, complete el nombre y la información básica. En la hoja del empleado, ingrese a la pestaña **Configuración de recursos humanos**. Aquí puede especificar el **costo** del parte de **horas** de su empleado. En este caso Harry tiene un coste de 18 euros / hora. Por lo tanto, completaremos 18 en este campo.

| Name<br>Harry Potter                                |          |       |
|-----------------------------------------------------|----------|-------|
| PUBLIC INFORMATION PERSONAL INFORMATION HR SETTINGS |          |       |
| Timesheets                                          | Status   |       |
|                                                     | B 1 - 10 | <br>_ |

#### Nota

Si desea que el empleado pueda ingresar hojas de horas, debe estar relacionado con un usuario.

Repita la operación para crear el empleado Cedric Digory. No olvide especificar su usuario relacionado y los **costos** del parte de horas.

#### Emitir una orden de venta

Creamos dos empleados llamados Harry Potter y Cedric Diggory en la aplicación **Empleado**. Ambos trabajarán en un contrato de consultoría para nuestro cliente Smith & Co, donde señalarán sus horas en una hoja de tiempo. Por lo tanto, necesitamos crear una **orden de venta** con un producto de **servicio** facturado en **función del tiempo y el material** y con un seguimiento de las hojas de tiempo con las **horas** como unidad de medida.

| ✓ Can be Sold      | <u> </u>                                                                                                    |                             |         |     |
|--------------------|----------------------------------------------------------------------------------------------------|-----------------------------|---------|-----|
| GENERAL INFORM     | ATION INVENTORY SALES ACCOUNTING                                                                                 | NOTES                       |         |     |
| Product Type       | Service                                                                                                    | Sale Price                  | 100.00  |     |
| Internal Reference |                                                                                                    | Cost                        | 50.00 € |     |
| Barcode            |                                                                                                    | Unit of Measure             | Hour(s) | - Z |
| Invoicing Policy   | <ul> <li>Ordered quantities</li> <li>Delivered quantities</li> <li>Invoice based on time and material</li> </ul> | Purchase Unit of<br>Measure | Hour(s) | • 6 |
| Track Service      | <ul> <li>Manually set quantities on order</li> <li>Timesheets on contract</li> </ul>                             |                             |         |     |

Para obtener más información sobre cómo crear un pedido de cliente según el tiempo y el material, consulte <u>Factura</u> <u>según el tiempo y los materiales</u>. Guardamos una Orden de Venta con el producto de servicio **Consultoría Externa**. Se generará automáticamente una cuenta analítica una vez que se confirme la **orden de venta**. Nuestros empleados deberán apuntar a esa cuenta (en este caso **SO002-Smith & Co**) para poder facturar sus horas (ver imagen a continuación).

| S0002               |                     |             |                    |                 |            |                  |          |
|---------------------|---------------------|-------------|--------------------|-----------------|------------|------------------|----------|
| Customer            | Smith&Co            |             | Expiration Da      | te              |            |                  |          |
| Analytic Account    | S0002 - Smith&Co    |             | Payment Terr       | n               |            |                  |          |
| ORDER LINES OTH     | ER INFORMATION      |             |                    |                 |            |                  |          |
| Product             | Description         | Ordered Qty | Delivered Invoiced | Unit of Measure | Unit Price | Taxes S          | Subtotal |
| External Consulting | External Consulting | 1.00        | 0.00 0             | .00 Hour(s)     | 100.00     | 21% Services     | 100.00   |
|                     |                     |             |                    |                 |            |                  |          |
|                     |                     |             |                    |                 |            |                  |          |
|                     |                     |             |                    |                 |            |                  |          |
|                     |                     |             |                    |                 |            | Untaxed Amount : | 100.00€  |
|                     |                     |             |                    |                 |            | Taxes :          | 21.00€   |
|                     |                     |             |                    |                 |            | Total :          | 121.00€  |

#### Complete la hoja de tiempo

Como empleado vinculado a un usuario, Harry puede ingresar a la aplicación **Hoja de horas** y especificar sus hojas de horas para el contrato. Al iniciar sesión en la cuenta de Harry, ingresamos a la aplicación **Timesheet** e ingresamos una línea detallada que apunta a la **cuenta analítica** discutida anteriormente. Harry trabajó tres horas en un análisis FODA para Smith & Co.

| Employee<br>Harry Po | tter                            | <b>→</b> 🖸 |                                |                |       |         |
|----------------------|---------------------------------|------------|--------------------------------|----------------|-------|---------|
| Timesheet Period     | 10/12/2015 • to<br>10/18/2015 • |            | Total Attendance<br>Difference | 00:00<br>00:00 |       |         |
| Date                 | Analytic Account                |            | Description                    | n              | Hours |         |
| 10/16/2015           | SO002 - Smith&Co                |            | SWOT ana                       | lysis          |       | 03:00 💼 |
| Add an item          |                                 |            |                                |                |       |         |

Mientras tanto, Cedric discutió las necesidades comerciales con el cliente durante 1 hora y lo especificó también en su hoja de tiempo personal, señalando también la **Cuenta Analítica**. En la **orden de venta** notamos que las cantidades de horas entregadas se computan automáticamente (ver imagen a continuación).

| CREATE              |                       | Print 👻       | Action 👻           |                 |            |              | 1/2                   |
|---------------------|-----------------------|---------------|--------------------|-----------------|------------|--------------|-----------------------|
| ATE INVOICE SEND BY | email Print Cancel    | . SET TO DONE |                    | QUOTATION       |            |              | SALE ORDER            |
|                     |                       |               |                    |                 |            | Q            | <b>4</b><br>Timesheet |
| S0002               |                       |               |                    |                 |            |              |                       |
| Customer            | Smith&Co              |               | Expiration Date    | 1               |            |              |                       |
| Analytic Account    | SO002 - Smith&Co      |               | Payment Term       |                 |            |              |                       |
| ORDER LINES OT      | HER INFORMATION       |               |                    |                 |            |              |                       |
| Product             | Description           | Ordered Qty   | Delivered Invoiced | Unit of Measure | Unit Price | Taxes        | Subtotal              |
| External Consulting | g External Consulting | 1.00          | 4.00 0.00          | Hour(s)         | 100.00     | 21% Services | 100.00                |

#### Contabilidad analítica

Gracias a las cuentas analíticas, podemos tener una visión general de los costos e ingresos de RR.HH. Todos los ingresos y gastos de estas transacciones han sido registradas en el **SO002-Smith & Co** cuenta. Podemos utilizar dos métodos para analizar esta situación.

#### Sin filtros

Si apuntamos todos nuestros costos e ingresos del proyecto a la cuenta analítica correcta, podemos recuperar fácilmente los costos e ingresos relacionados con esta cuenta analítica. Ingrese a la aplicación *Contabilidad*, seleccione Asesor · Cuentas analíticas · Gráficos abiertos.

Nota: puede especificar un período para el **análisis**. Si desea abrir la situación actual, debe dejar los campos vacíos. Ya podemos anotar el saldo acreedor y débito de la cuenta.

| Accounting Dashboard |           | Search      |                |               |                    | Q        |
|----------------------|-----------|-------------|----------------|---------------|--------------------|----------|
| CREATE IMPORT        | ccounts   | ▼ Filters · | - ≡ Group By - | 🖌 🚖 Favorites | s <del>v</del> 1-2 | /2 < >   |
| Display Name         | Reference | Customer    | Debit          | Credit        | В                  | alance   |
| SO001 - Smith&Co     |           | Smith&Co    | 77             | 0.00          | 2,500.00           | 1,730.00 |
| SO002 - Smith&Co     |           | Smith&Co    | 6              | 6.00          | 400.00             | 334.00   |

Si hacemos clic en la cuenta se proporciona un botón especial para tener los detalles de costos e ingresos (ver imagen a continuación).

|                   |            | \$ Cost/Revenue |
|-------------------|------------|-----------------|
| Account Name      |            |                 |
| Customer          | Smith&Co   |                 |
| Reference<br>Tags |            |                 |
| Company           | accounting |                 |
| Currency          | EUR        |                 |

Haga clic en el botón **Costo / Ingresos** para tener una descripción general de los costos e ingresos con la descripción correspondiente.

#### Con filtros

Por lo tanto, podemos filtrar esta información de las **entradas analíticas**. Ingrese a la aplicación **Contabilidad** y haga clic en Asesor · Entradas analíticas. En este menú tenemos varias opciones para analizar el costo del recurso humano.

1. Filtramos en la cuenta Analítica para que podamos ver el costo y los ingresos del proyecto. Agregue un filtro personalizado donde la cuenta analítica contenga el número de orden de venta.

| ▼ Filters -             | ites 🚽 |
|-------------------------|--------|
| Add Custom Filter       |        |
| Analytic Account        | Ē.     |
| contains                |        |
| S0002                   |        |
| APPLY O ADD A CONDITION |        |

En los resultados vemos las actividades de las hojas de tiempo y las líneas facturadas con los costos e ingresos correspondientes.

| Analytic Entries |       |                        | Analytic Account contains "S0002" 🗶 Searce | Analytic Account contains "SO002" 🛪 Search |      |         |        |  |  |
|------------------|-------|------------------------|--------------------------------------------|--------------------------------------------|------|---------|--------|--|--|
| CREATE IMPORT    |       |                        | ▼ Filters ▾ ☰ Group By ▾ ★ Favorites ▾     | 1-3 / 3                                    | < >  | i = Lui | ⊞      |  |  |
| Date             | Ref.  | Description            | Analytic Account                           | Quantity                                   |      | Amount  |        |  |  |
| 10/16/2015       | S0002 | External Consulting    | SO002 - Smith&Co                           |                                            | 4.00 |         | 400.00 |  |  |
| 10/16/2015       |       | Discuss Business Needs | SO002 - Smith&Co                           |                                            | 1.00 |         | -12.00 |  |  |
| 10/16/2015       |       | SWOT analysis          | SO002 - Smith&Co                           |                                            | 3.00 |         | -54.00 |  |  |
|                  |       |                        |                                            |                                            |      |         |        |  |  |
|                  |       |                        |                                            |                                            | 8.00 |         | 334.00 |  |  |

2. Podemos agrupar las diferentes cuentas analíticas y comprobar sus respectivos ingresos. Simplemente agrupe por **cuenta analítica** y seleccione la **vista Gráfico** para tener una visión general clara.

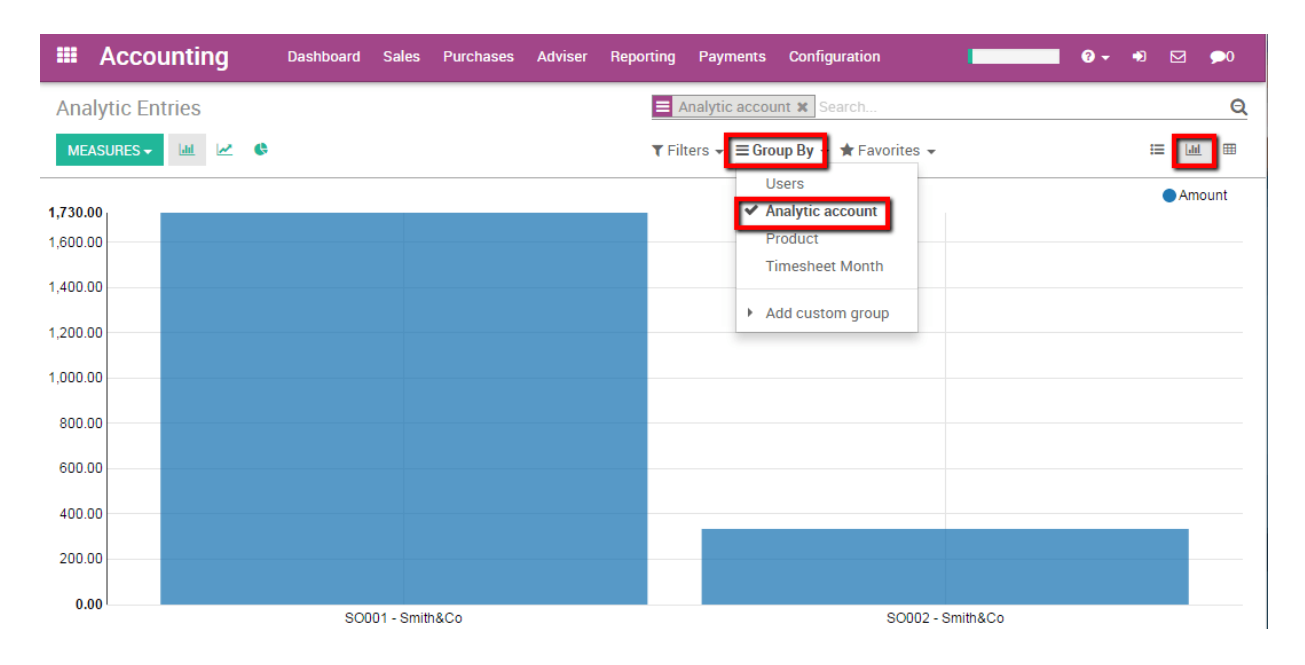

# Seguimiento de costos de compras, gastos, subcontratación.

### Descripción general

Gracias a la contabilidad analítica podemos rastrear costos de compras, gastos y subcontratación en el módulo de contabilidad. Tomaremos el siguiente ejemplo. Vendimos un paquete de consultoría para un cliente. El paquete es todo incluido, lo que significa que no se pueden agregar costos adicionales. Sin embargo, nos gustaría saber qué costo se adjuntó a esta transacción, ya que debemos pagar las compras, los gastos y los costos de subcontratación relacionados con el proyecto.

# Configuración

Los siguientes módulos deben instalarse para realizar un seguimiento de los costos. Ingrese al módulo de la aplicación e instale las siguientes aplicaciones:

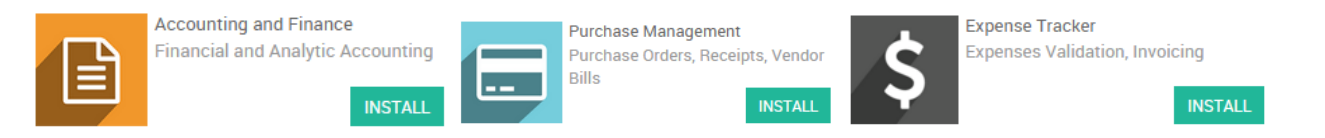

Tenga en cuenta que las aplicaciones proporcionadas por estas aplicaciones solo nos permiten realizar un **seguimiento de** los costos. No podremos volver a facturar automáticamente esos costos a nuestros clientes. Para rastrear y **volver a facturar los costos**, también debe instalar la aplicación de administración de ventas.

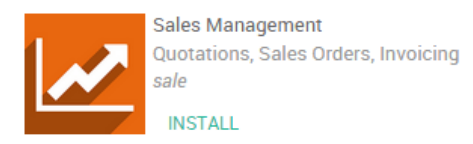

#### Habilitar la contabilidad analítica

El siguiente paso es activar la contabilidad analítica. En la aplicación de contabilidad, seleccione Configuración Configuración y espese el cuadro Contabilidad analítica.

| Accounting & Finance                 |                                         |                       |  |  |  |  |  |  |
|--------------------------------------|-----------------------------------------|-----------------------|--|--|--|--|--|--|
| Options Default company currency USD |                                         |                       |  |  |  |  |  |  |
| Features                             | Get dynamic accounting reports          |                       |  |  |  |  |  |  |
| _                                    | Allow multi currencies                  | rts<br>ue recognition |  |  |  |  |  |  |
|                                      | Analytic accounting                     |                       |  |  |  |  |  |  |
|                                      | Assets management & Revenue recognition |                       |  |  |  |  |  |  |
|                                      | Budget management                       |                       |  |  |  |  |  |  |
|                                      | Allow Tax Cash Basis                    |                       |  |  |  |  |  |  |
|                                      |                                         |                       |  |  |  |  |  |  |

Además, desplácese hacia abajo y marque la casilla **Contabilidad analítica para compras**.

# Analytic Accounting

Purchase Analytic accounting for purchases

No olvide guardar sus cambios.

#### Cree una cuenta analítica.

En primer lugar, debes crear una cuenta Analítica en la que puedas apuntar todos tus gastos. Ingrese a la aplicación de contabilidad, seleccione Configuración · Cuentas analíticas. Crea uno nuevo. En este caso lo llamaremos "paquete de consultoría" para nuestro cliente Smith & Co.

| Analytic Accour | nts / Consulting Pac | k - Smith - Sm | hith       |           |            | 1/3 🔇 🕻       |
|-----------------|----------------------|----------------|------------|-----------|------------|---------------|
|                 |                      |                |            |           |            | \$ Cost/Reven |
| Account Name    | ting Pack            | 0              |            |           |            |               |
| Customer        | Smith                |                | - <b>Z</b> | Reference |            |               |
|                 |                      |                |            | Tags      |            | · · · · · ·   |
|                 |                      |                |            | Company   | accounting | - 2           |
|                 |                      |                |            | Currency  | EUR        |               |
|                 |                      |                |            |           |            |               |

Apuntaremos todos nuestros costos a esta cuenta para realizar un seguimiento de ellos.

### Registra un gasto

Empezamos por reservar un gasto. Nuestro técnico de TI tuvo que tomar un tren para ir a ver a nuestro cliente. Él mismo pagó su boleto.

#### Crear un producto de gastos

Primero tenemos que crear un producto de gastos. Ingrese al módulo de **Gastos**, haga clic en Configuración → Productos de Gastos. Cree un nuevo producto llamado Billete de tren y establezca el precio de coste en 15,50 euros. Asegúrese de que la casilla **Se puede cargar a gastos** esté marcada.

| Product Name<br>Train ticket |                                          |   |                  |         |     |  |  |
|------------------------------|------------------------------------------|---|------------------|---------|-----|--|--|
|                              |                                          |   |                  |         |     |  |  |
|                              | TION INVENTORY ACCOUNTING NOTES          |   |                  |         |     |  |  |
| Product Type                 | Consumable                               | - | Sale Price       | 0.00    |     |  |  |
| Internal Reference           |                                          |   | Cost             | 15.50   |     |  |  |
| Barcode                      |                                          |   | Unit of Measure  | Unit(s) | - C |  |  |
| Invoicing Policy             | Ordered quantities                       |   | Purchase Unit of | Unit(s) | - 2 |  |  |
|                              | <ul> <li>Delivered quantities</li> </ul> |   | Measure          |         |     |  |  |
|                              | Invoice based on time and material       |   |                  |         |     |  |  |

#### Reserve el gasto

Ingrese al módulo de Gastos, haga clic en Mis gastos · Crear . Seleccione el producto Boleto de tren y vincúlelo a la cuenta analítica discutida anteriormente.

# Expense Description

# Train to London

| Product    | Train ticket            | - 🖸 | Date             | 10/20/2015              | •   |
|------------|-------------------------|-----|------------------|-------------------------|-----|
| Unit Price | 15.50                   |     | Employee         | Cédric Digorry          | - 2 |
| Quantity   | 1.000 Unit(s) 🔻         |     | Analytic Account | Consulting Pack - Smith | - 2 |
| Taxes      | 21% Marchandises X      | -   | Expense Journal  | Vendor Bills (EUR)      | *   |
|            |                         |     | Journal Entry    |                         |     |
| Total      | 18.76€                  |     |                  |                         |     |
| Payment By | Employee (to reimburse) |     |                  |                         |     |
|            | Company                 |     |                  |                         |     |

Envíe al gerente y espere a que el gerente apruebe y publique las entradas del diario.

#### Cree una orden de compra vinculada a la cuenta analítica

#### **Comprar producto**

También necesitamos comprar un software para nuestros clientes. En la aplicación de compra, cree una orden de compra para el producto de software. Dentro de la línea podemos vincular el costo del producto con la cuenta analítica. Especifique la línea de pedido y seleccione la cuenta analítica correcta. Confirma la venta.

| Request for Qu           | lotation |           |                       |                        |          |           |                 |                 |       |       |                 |          |  |
|--------------------------|----------|-----------|-----------------------|------------------------|----------|-----------|-----------------|-----------------|-------|-------|-----------------|----------|--|
| Vendor<br>Vendor Referer | nce      | E-buss No | ote                   |                        | <u> </u> | Order Dat | te              | 10/20/2015 02:0 | 00:00 |       |                 | -        |  |
| PRODUCTS                 | DELIVER  | IES & INV | OICES                 | Analytic Account       | 0        |           | Draduat Unit of | Magguro         | Unit  | Drice | Tavas           | Cubtotal |  |
| Softwar - C              | Software |           | 10/20/2015 02:00:00 ¥ | Consulting Pack - Sm - | 2        | 1.00      | Unit(s)         | measure         | - C   | 40.00 | 21%<br>Marchand | 40.00    |  |
|                          |          |           |                       |                        |          |           |                 |                 |       |       | •               |          |  |

Acepta la entrega e ingresa la factura. Una vez que se ingresa la factura, el precio de costo (campo **Precio de proveedor**) se registrará en la cuenta analítica.

#### Subcontratación

El módulo de compra se puede utilizar de la misma forma que se vio anteriormente para gestionar la subcontratación. Si compramos un servicio de otra empresa, podemos volver a facturar este costo vinculando la línea de la orden de compra a la cuenta analítica correcta. Simplemente necesitamos crear el producto del proveedor correcto.

#### Nota

También puede realizar un seguimiento de los costos con hojas de horas, consulte: <u>Seguimiento de los costos de</u> recursos humanos con hojas de horas.

#### Seguimiento de costos en contabilidad

Ahora que todo está reservado y apunta a la cuenta analítica. Simplemente ábralo para verificar los costos relacionados con esa cuenta. Ingrese al módulo de contabilidad, haga clic en Asesores · Cuentas analíticas · Gráficos abiertos. Seleccione "paquete de consultoría - Smith" y haga clic en el botón de costos e ingresos para tener una descripción general de todos los costos vinculados a la cuenta.

|              |          |           |            | \$ Cost/Reven |
|--------------|----------|-----------|------------|---------------|
| Account Name | ing Pack |           |            |               |
| Customer     | Smith    | Reference |            |               |
|              |          | Tags      |            |               |
|              |          | Company   | accounting |               |
|              |          | Currency  | EUR        |               |
| Nota         |          |           |            |               |

Si también desea obtener los ingresos, debe facturar el Paquete de consultoría en el menú Factura y vincular la línea de la factura a esta misma cuenta analítica.